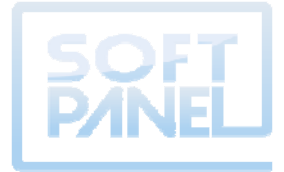

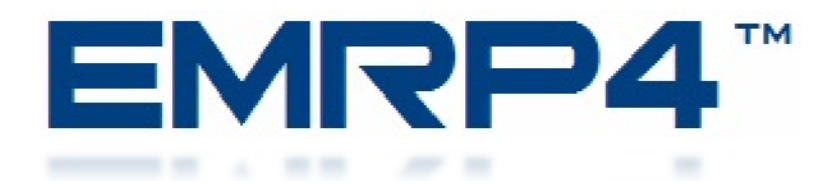

# ENGINE MONITORING REMOTE PANEL (EMRP4.2)

## **INSTALLATION AND OPERATION MANUAL**

Copyright 2011 – All right reserved. EMCP4, Cat® and Caterpillar® are registered trademarks of Caterpillar Inc. EMRP4 is not associated with or sponsored by Caterpillar® or Caterpillar's® subsidiary Perkins. December 2011 MNA-EMRP4-00

## **Table of Contents**

| 1.  | Intro             | oduction                                                      | 1  |
|-----|-------------------|---------------------------------------------------------------|----|
| 2.  | Insta             | llation                                                       |    |
|     | 2.1               | Basic Connection Block Diagram                                | 2  |
|     | 2.2               | Complete installation with the "Web Gate" function connection | 3  |
|     | $\frac{2.2}{2.3}$ | Installation on a cabinet using screw fasteners               | 4  |
|     | 2.4               | Connecting the Power Cord                                     | 8  |
|     | 2.5               | Cable Connector RJ45                                          | 9  |
|     | 2.6               | Setting the Communication Port of the EMCP4                   |    |
|     | 2.7               | Configuring the Ethernet to RS-485 converter                  |    |
|     | 2.8               | Setting the communication port of the EMRP4                   |    |
|     | 2.9               | Configure the "Web Gate" function                             |    |
|     | 2.10              | RS485 (COM1) port connection                                  |    |
| 3.  | Confi             | iguration of the Controller                                   |    |
| 4   | Settir            | or the date and time                                          | 16 |
| ••  | bettin            |                                                               | 10 |
| 5.  | Page              | overview                                                      |    |
|     | 5.1               | Data synchronization and communication losses                 |    |
|     | 5.2               | Main Menu                                                     |    |
|     | 5.3               | Navigation Bar                                                |    |
|     | 5.4               | Status Generator                                              |    |
|     | 5.5               | Stroboscope                                                   |    |
|     | 5.6               | Panel of Events                                               |    |
|     | 5.7               | Annunciator                                                   |    |
|     | 5.8               | Electrical Data                                               |    |
|     | 5.9               | Mechanical Data                                               |    |
|     | 5.10              | Inputs and Outputs                                            |    |
|     | 5.11              | Metric / Imperial, Choice of Languages                        |    |
| 6.  | Chan              | nging the mode of operation of the generator                  |    |
| 7   | Wob               | Cata Function                                                 | 33 |
| /.  | Web               | Gate Function                                                 |    |
| 8.  | Modt              | bus exchange table                                            |    |
| 9.  | Upda              | ate the EMRP4                                                 |    |
| 10. | Featu             | ures                                                          |    |
| 11. | Mode              | els Available                                                 |    |
| 12. | Refer             | rences                                                        |    |
|     |                   |                                                               |    |

## **Table of Figures**

| Figure 1: Basic installation                              | 2 |
|-----------------------------------------------------------|---|
| Figure 2: Complete Installation                           | 3 |
| Figure 3: Dimensions of the touchscreen                   | 4 |
| Figure 4 : Dimensions of the entire touchscreen           | 5 |
| Figure 5 : Drilling for fixing the touchscreen            | 6 |
| Figure 6 : Installation of the touchscreen                | 6 |
| Figure 7 : Inserting the module behind the touchscreen    | 7 |
| Figure 8 : Remove the rear module of the touchscreen      | 7 |
| Figure 9: Power connector                                 | 8 |
| Figure 10 : Connecting the power cable to the touchscreen | 8 |
| Figure 11 : Connector Ethernet RJ45                       | 9 |
| Figure 12 : Connector RJ45 for communication RS485        | 9 |

## 1. Introduction

The EMRP4 display panel allows the user to remotely monitor the data (electrical, mechanical and events tables) measured by an EMCP4 generator controller and its optional modules. It also allows him to easily access data and perform a remote control of your generator with a 5.7" high visibility TFT 65 536 colors touch screen. The built-in "Web Gate" function allows independent access to the EMRP4 with a simple Internet browser no matter where the user is located in the world. The EMRP4 module also has a Modbus slave communication port allowing the user to access the Modbus register grouped into contiguous register.

## CONTROLS

- Auto/Start/Stop;
- Time/date modification and synchronization with the EMCP4 controller;
- 12 warning/faults/customizable events.

## **DIGITAL INDICATION**

• Languages Available : English French

|   | Units Indication | ons Availa | ble :       |                                 |                               |
|---|------------------|------------|-------------|---------------------------------|-------------------------------|
|   | Temperature :    | Celsius    | Fahrenheit  |                                 |                               |
|   | Pressure :       | kPA        | PSI         |                                 |                               |
|   | Volume :         | Liter      | US Gallon   | UK Gallon                       |                               |
| • | Generator Da     | ta:        |             |                                 |                               |
|   | AC voltage (V.   | AC)        |             | Power factor                    | Real power (kW)               |
|   | Current (A)      |            |             | kW hour exported                | Apparent power (kVA)          |
|   | Frequency (Hz    | )          |             | kVar hour exported              | Reactive power (kVAr)         |
| • | Engine Data :    |            |             |                                 |                               |
|   | Engine revoluti  | ion        |             | Oil temperature                 | Genset operating mode         |
|   | Hours of opera   | tion       |             | Oil pressure                    | Service maintenance interval  |
|   | Fuel temperatu   | re         |             | Coolant temperature             | Crank attempt counter         |
|   | Exhaust temper   | rature     |             | Battery voltage                 | Successful start counter      |
| • | Available with   | n EMRP4.   | 2 Version : |                                 |                               |
|   | Fuel level       |            |             | Exhaust temperature             | Turbo pressure                |
|   | Fuel pressure    |            |             | Intake manifold air temperature | Atmospheric pressure          |
|   | Instantaneous f  | uel consun | nption      | Cylinder temperature            | Generator winding temperature |
|   | Total fuel cons  | umption    | -           | Battery voltage                 | Generator bearing temperature |

## WARNING/SHUTDOWNS INDICATION

| Overspeed            | High fuel pressure                                       |
|----------------------|----------------------------------------------------------|
| High battery voltage | Fuel filter restriction                                  |
| Low battery voltage  | High intake manifold air temperature                     |
|                      | Overspeed<br>High battery voltage<br>Low battery voltage |

## **EVENTS TABLES**

- Display the 20 latest events, warnings or faults for the following gensets equipments :
  - EMCP4 controller2 1Engine control module (ECM)2 1

2 X Thermocouples module 2 X Inputs/outputs module

Automatic voltage regulator (CDVR) RTD module

## **INPUTS/OUTPUTS OF THE EMCP4**

<sup>1</sup> When an internet connection is available.

\* All of the above data are displayed when available in the EMCP4 controller, depending on the model of the generator installed options and optional modules installed on the generator (refer to the generator manufacturer for details)

\* EMRP4.X855TT and EMRP4.X855TR models require a converter (Ethernet – RS-485) to communicate with the EMCP4 and an Ethernet switch for using the "Web Gate" function.

\* Use of the EMRP4 name as well as its software content are protected by the copyright law, copyright 2011 - All rights reserved.

## 2. Installation

The installation of the EMRP4 requires an Ethernet to RS-485 converter. The converter needs to have a data transfer rate of 38400 bps. In order to use the "Web Gate" function, the user should install a 3 ports switch. Moreover, a stable supply of 24VDC needs to be available.

## 2.1 Basic Connection Block Diagram

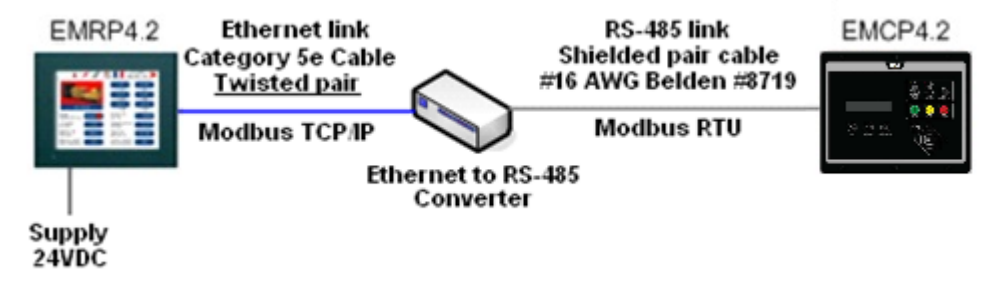

Figure 1: Basic installation

If the EMRP4 is directly supplied by the batteries of the generator set, add a voltage regulator 24VDC/24VDC and that can regulate the exit voltage at 24VDC when the generator starts. The addition of the voltage regulator will avoid the restart of the EMRP4 when the generator starts.

The Ethernet link must be made with a Category 5e twisted pair cable.

## 2.2 Complete installation with the "Web Gate" function connection

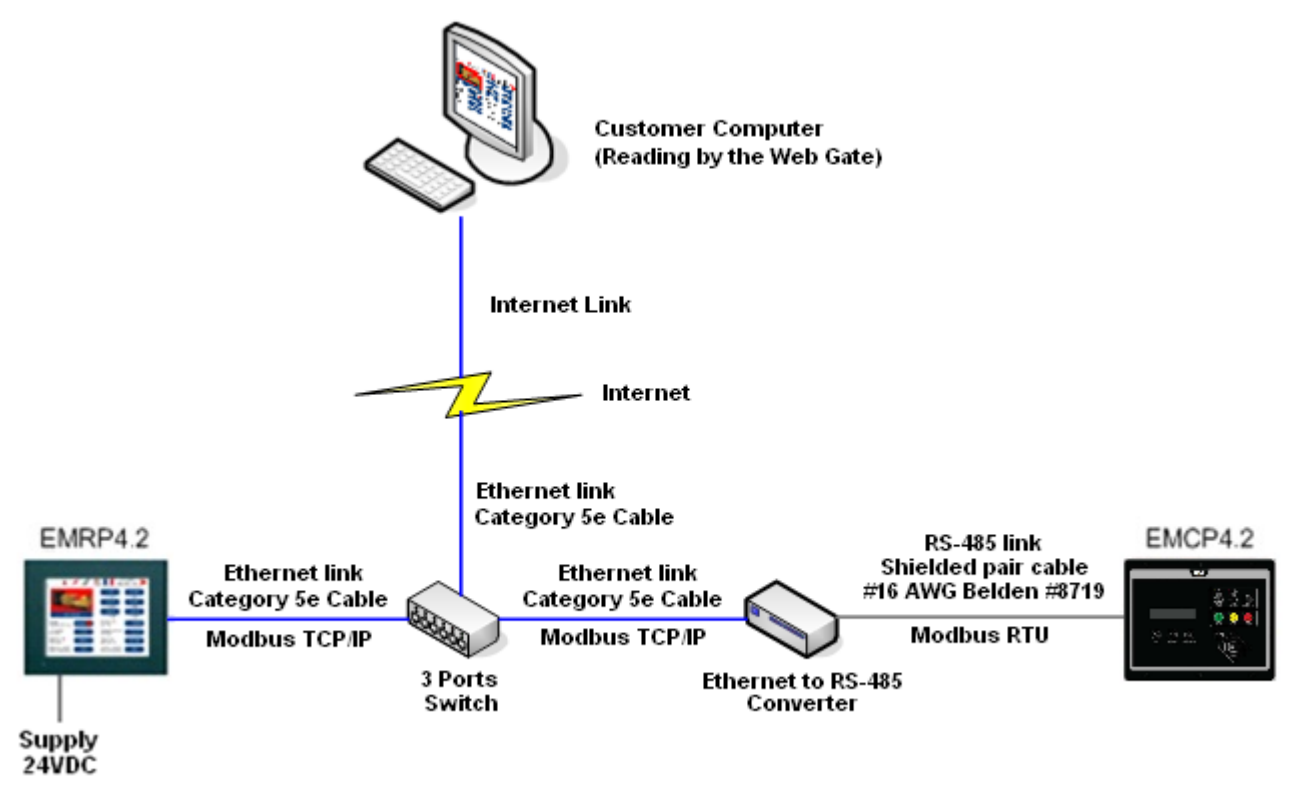

**Figure 2: Complete Installation** 

If the EMRP4 is directly supplied by the batteries of the generator set, add a voltage regulator 24VDC/24VDC and that can regulate the exit voltage at 24VDC when the generator starts. The addition of the voltage regulator will avoid the restart of the EMRP4 when the generator starts.

The Ethernet links must be made with standard Category 5e cables.

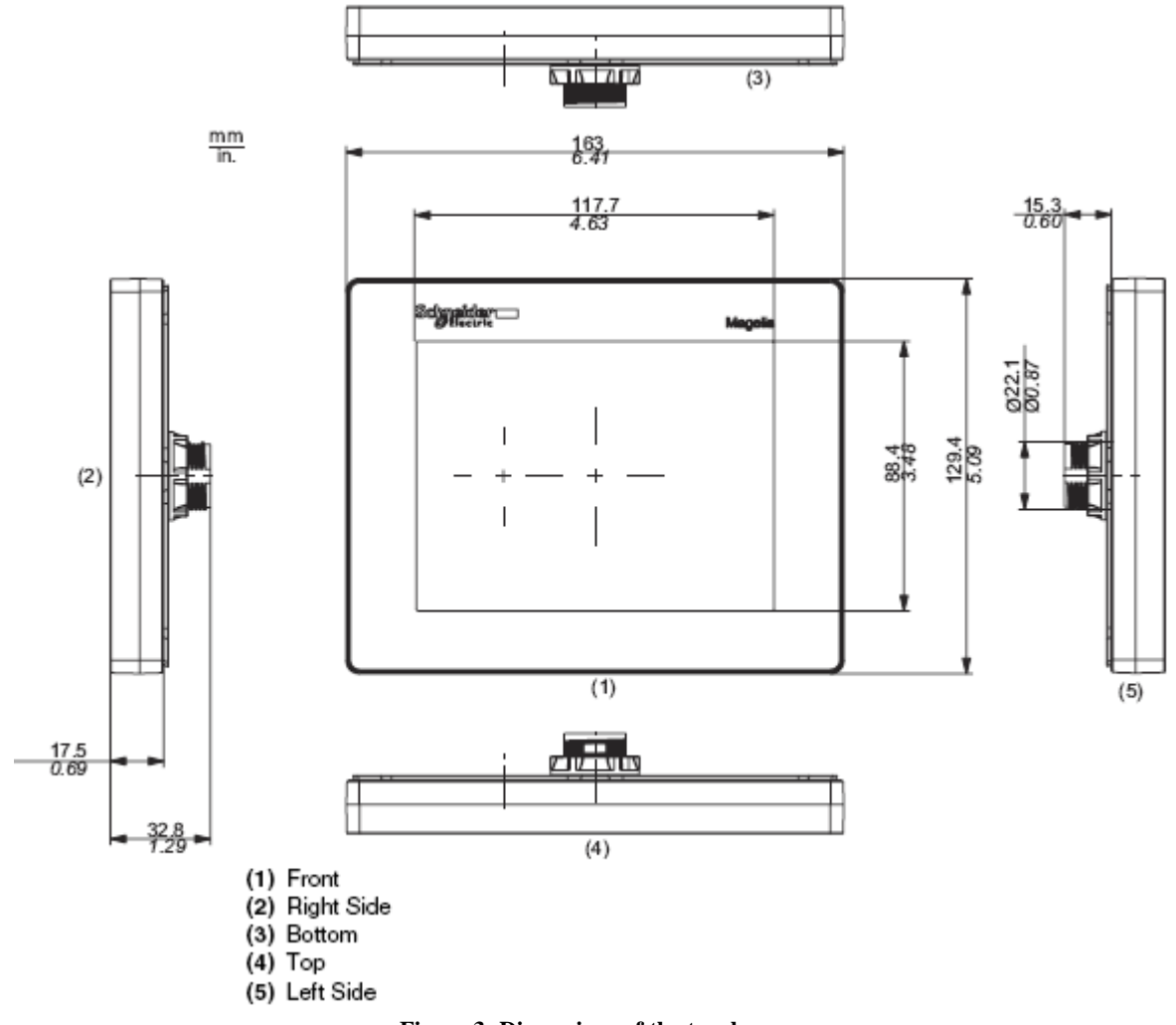

Figure 3: Dimensions of the touchscreen

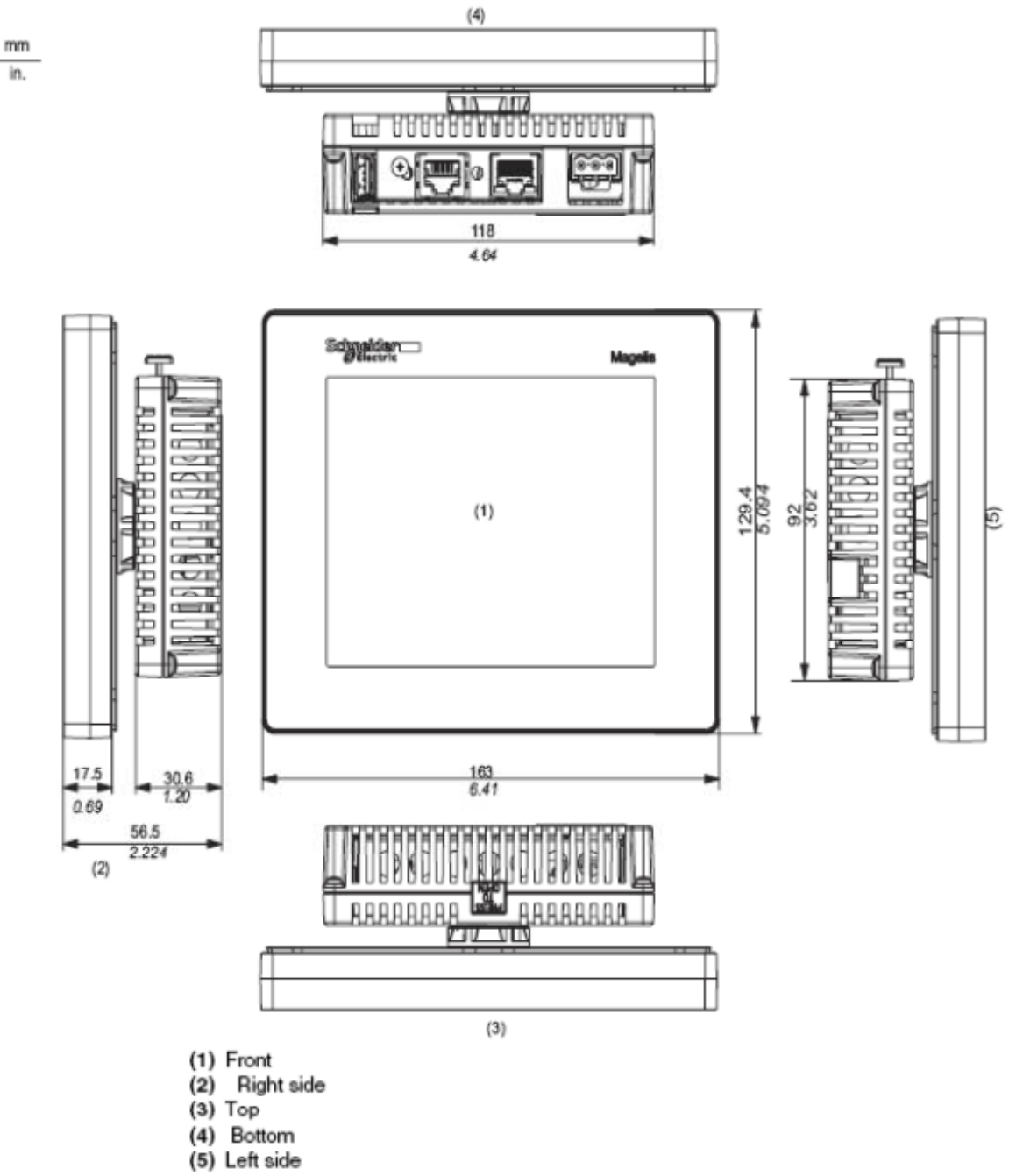

Figure 4 : Dimensions of the entire touchscreen

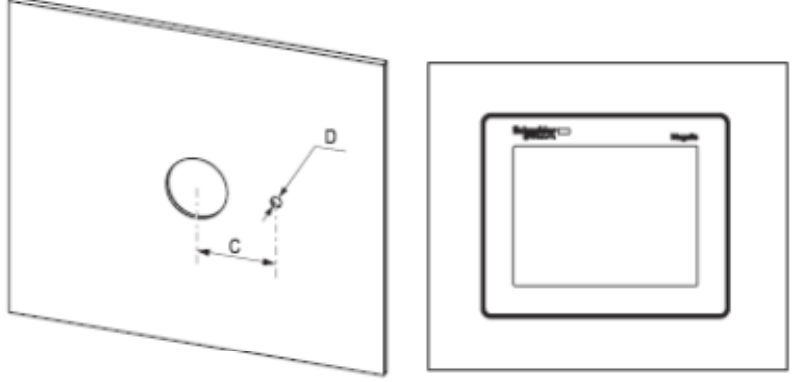

#### Dimensions

| Unit            | C (mm) | C (in.) | D (mm) | D (in.) |
|-----------------|--------|---------|--------|---------|
| HMI STU 655/855 | +0     | +0      | +0     | +0      |
|                 | 30.00  | 1.18    | 4.00   | 0.15    |
|                 | -0.20  | -0.007  | -0.20  | -0.007  |

Figure 5 : Drilling for fixing the touchscreen

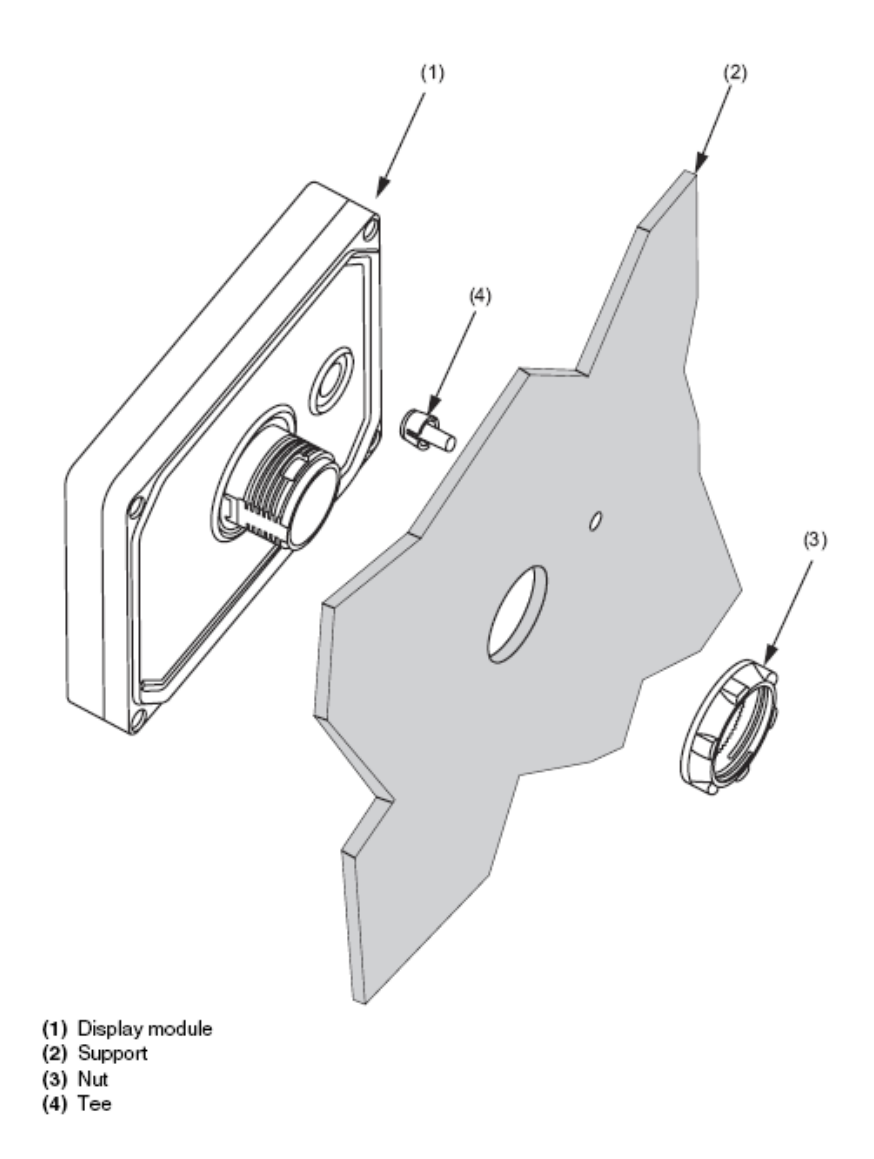

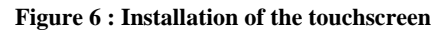

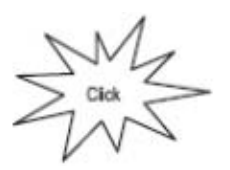

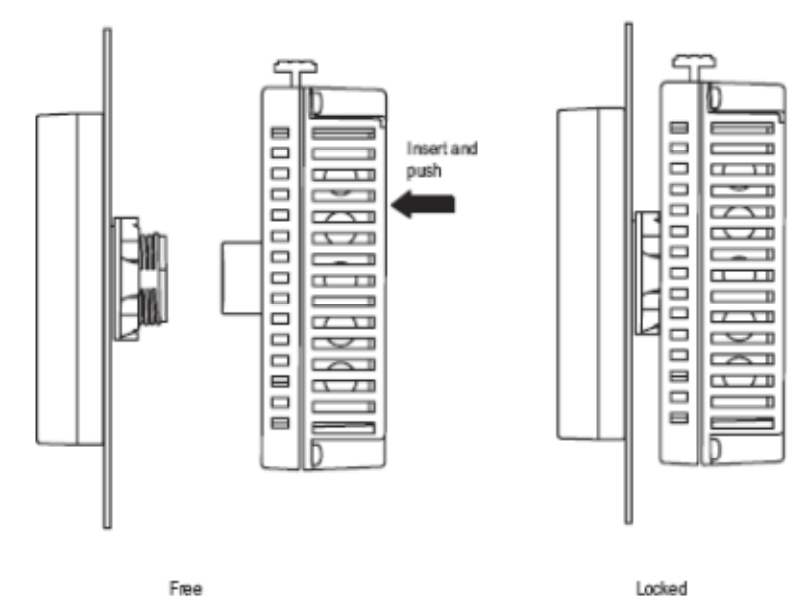

Figure 7 : Inserting the module behind the touchscreen

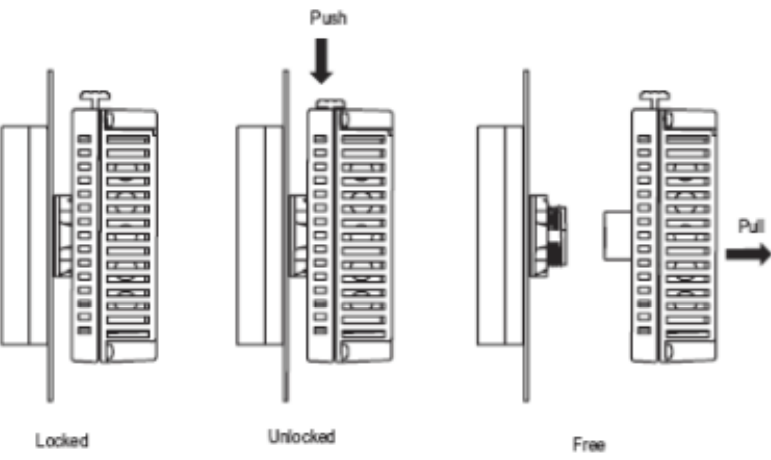

Figure 8 : Remove the rear module of the touchscreen

## 2.4 Connecting the Power Cord

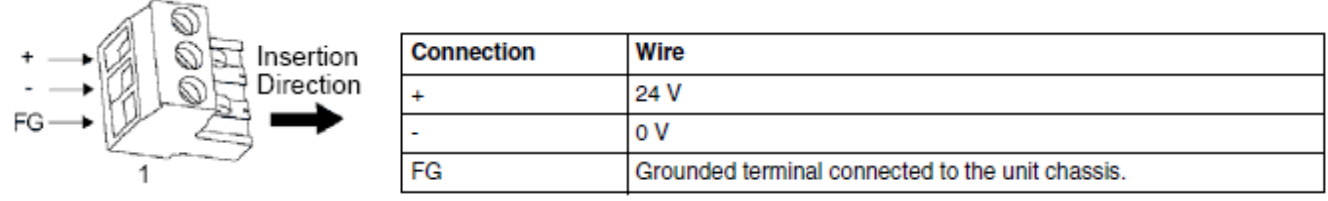

**Figure 9: Power connector** 

The following table describes the different steps in order to connect the power connector:

| Step | Action                                                                                                    |
|------|----------------------------------------------------------------------------------------------------|
| 1    | Remove the power cord from the power supply.                                                                                          |
| 2    | Remove the power plug from unit.                                                                                                    |
| 3    | Remove 7 mm (.28 in.) of the vinyl cover of each of the power cord's wires.                                                           |
| 4    | If using stranded wire, twist the ends. Tinning the ends with solder reduces risk<br>of fraying and ensures good electrical transfer. |
| 5    | Connect the wires to the power plug by using flat-blade screwdriver (Size 0.6 X 3.5)                                                  |
| 6    | Torque the mounting screws: 0.5 to 0.6 nm (5 to 7 lb-in)                                                                              |
| 7    | Replace the power plug to the power connector.                                                                                        |

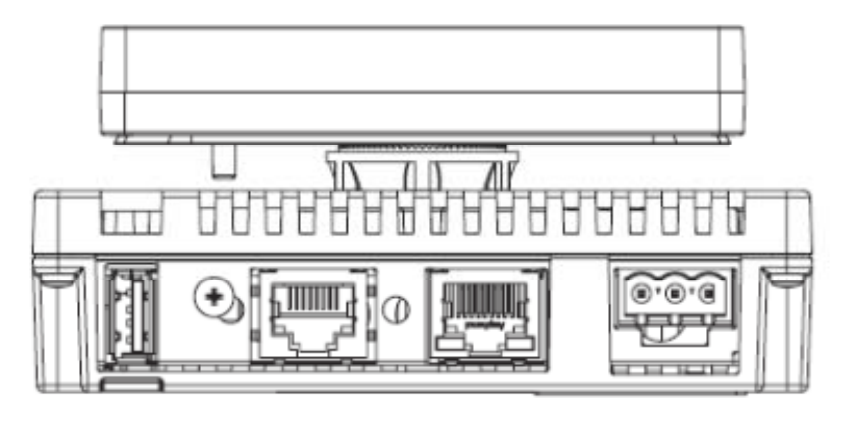

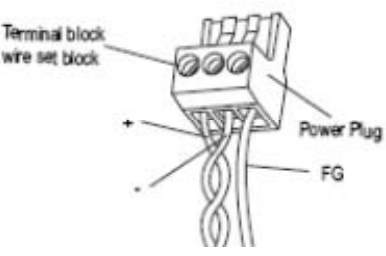

Figure 10 : Connecting the power cable to the touchscreen

## 2.5 Cable Connector RJ45

The following illustrations show the location of the cable connectors RJ45:

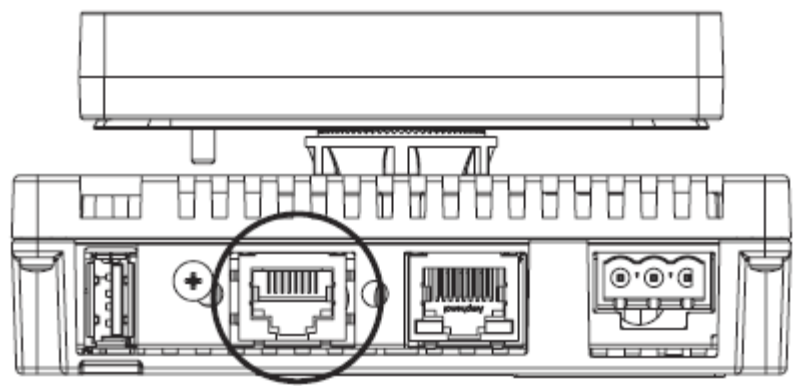

Figure 11 : Connector Ethernet RJ45

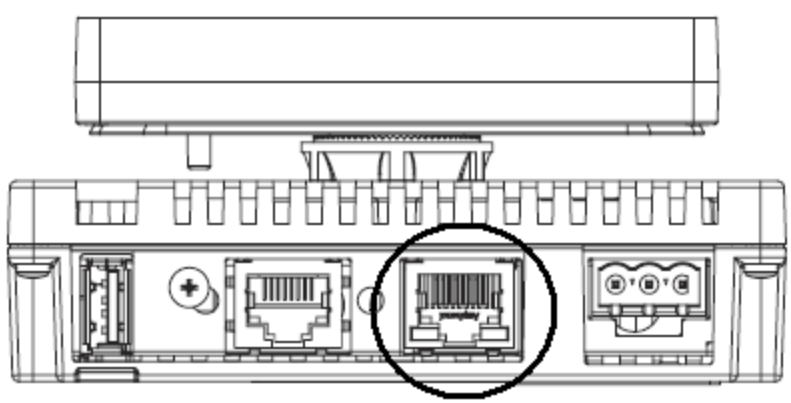

Figure 12 : Connector RJ45 for communication RS485

## 2.6 Setting the Communication Port of the EMCP4

The EMCP4 communication port has to be configured with the same parameters as the Ethernet to RS-485 converter. In order for the EMRP4 to work to its full capacity it is preferable to adjust the communication parameters of the link RS-485 (Modbus RTU) at a speed of 38400 baud.

In order to configure the EMCP4 from the main menu, the user has to go to the following section: -Configure -Setpoints -Network -DataLink - SCADA

Subsequently, the user must adjust the communication parameters below. The settings below enable optimum use of EMRP4. Parameters Baud Rate and Parity must be configured with the same values than the converter Ethernet to RS-485.

Baud Rate: 38400 bauds Parity: None Slave Address: 1 Connect Timeout Interval: 30.0 sec RS-485 Bias Resistor: Disable

## 2.7 Configuring the Ethernet to RS-485 converter

Converter Ethernet RS-485 must be configured as follows: Baud Rate: 38400 baud Parity: None Address IP: 192.168.0.104

The parameters of the IP address may differ in the integration of EMRP4 in a network. It must, however, change the settings in the EMRP4 under Section 2.8 if the modules are integrated into an existing network.

#### WARNING!

The communication port of the EMRP4 is already configured at the factory for optimum use. It should not be changed unless the module integration in a network.

| To configure the communication port EMRP4, press on <b>Screen settings</b> in the main menu.                              |
|----------------------------------------------------------------------------------------------------|
| The EMRP4 asks for a password to the user. Enter the username and password as follows:<br>Name : admin<br>Password : emrp |
| 0_                                                                                                    |

to validate your password. Then click the icon: When completed, press the icon

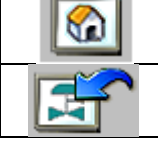

To exit the password menu and return to the main menu.

To exit the password menu and return to the previous page.

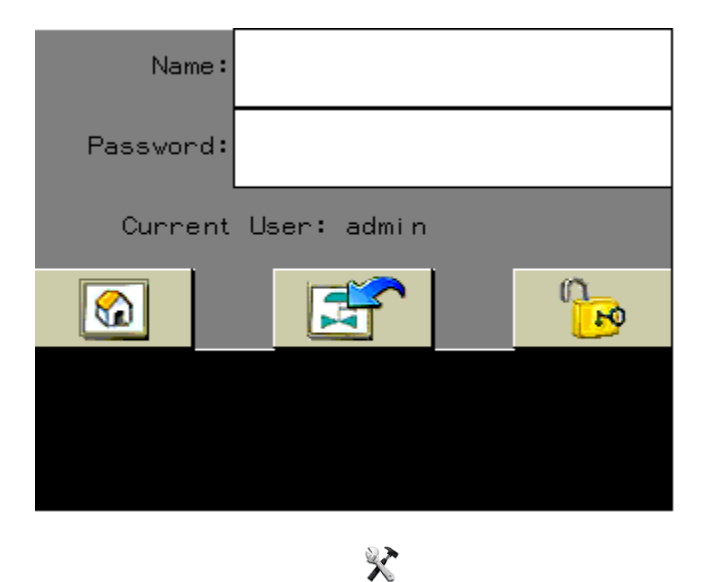

When the password is validated, return to the Screen settings of the main menu screen and the next page will appear.

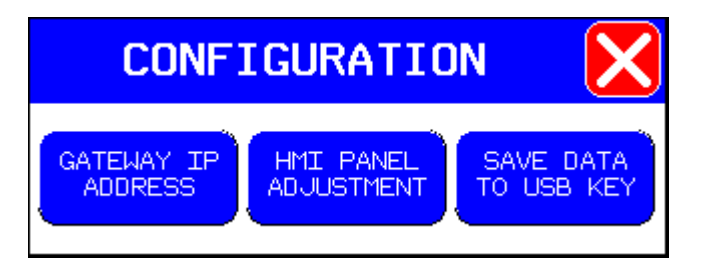

Press the icon HMI panel adjustment and the next page will appear.

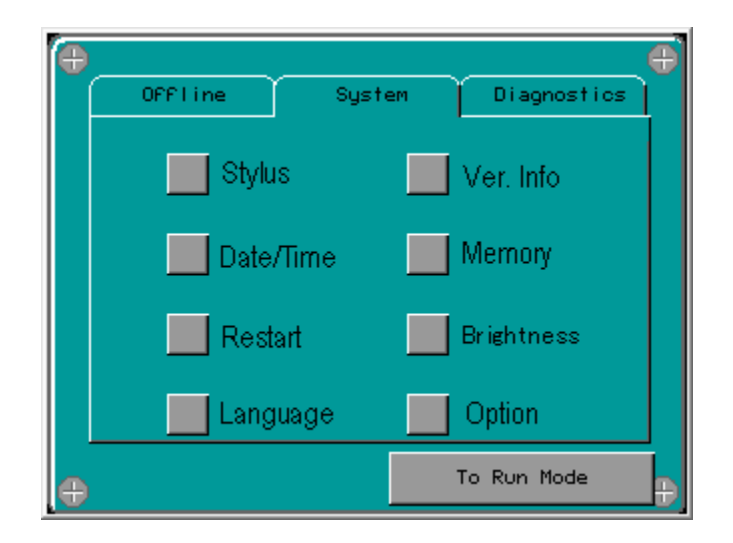

To edit the communications settings click Offline.

| 0Ffline | System   | Diagnostics   |
|---------|----------|---------------|
| Netw    | ork      | Option        |
| 📃 Buzz  | zer 📃    | IO Manager    |
| Bacl    | klight 📃 | Web Gate      |
| Self    | Test 📃   | MultiMedia    |
| ÷       |          | To Run Mode 🕀 |

The **Network** page allows you to set the network configuration of the EMRP4. The default settings are: **Adresse IP :** 192.168.0.100 **Subnet Mask :** 255.255.255.0 **Cataway :** 192.168.0.1

Gateway: 192.168.0.1

The user can modify the settings above to integrate the module EMRP4 to its network.

The configuration of the communication with the Ethernet to RS-485 converter can be changed in section Gateway IP address.

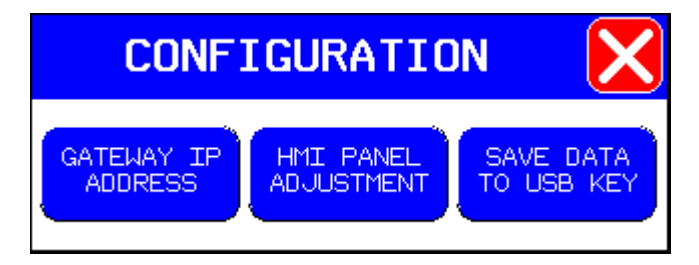

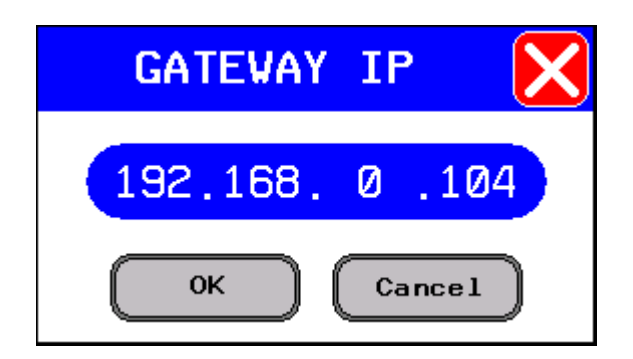

By default the devices are configured using the IP address: 192.168.0.104.

#### 2.9 Configure the "Web Gate" function

The configuration of the "Web Gate" function is done directly when setting the IP address of EMRP4. The default IP address of the "Web Gate" function is: 192.168.0.100. Caution: When using the "Web Gate" function, the communication port 6000 of your network must be unlocked to allow the user to access the contained of EMRP4. For more details, check with your network administrator.

#### 2.10 **RS485 (COM1) port connection**

The RS485 (COM1) is available for modbus data reading on the EMRP4.X855TR modbus RTU slave version only.

The diagram below shows connection to be made to connect the RS485 port.

| Pin Connection | Pin | Signal Name   | Direction    | Meaning                  |
|----------------|-----|---------------|--------------|--------------------------|
| Front          | 1   | Not connected | -            | -                        |
| Front          | 2   | Not connected | -            | -                        |
| 1 8            | 3   | Not connected | -            | -                        |
|                | 4   | D1            | Output/Input | Transfer Data<br>(RS485) |
|                | 5   | D0            | Output/Input | Transfer Data<br>(RS485) |
|                | 6   | RTS           | Output       | Request To Send          |
|                | 7   | Not connected | -            | -                        |
|                | 8   | SG            | -            | Signal Ground            |

The RS485 port configuration is as follows : Baud Rate: 38400 baud Parity : None Slave Adress : 1

settings in the main menu screen and the next To change the configuration of the RS485 port press the icon Screen settings page will appear.

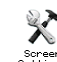

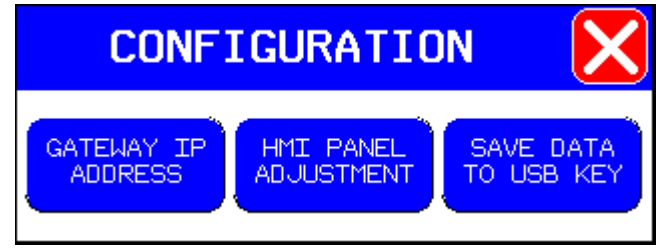

Press the icon HMI panel adjustment and the next page will appear.

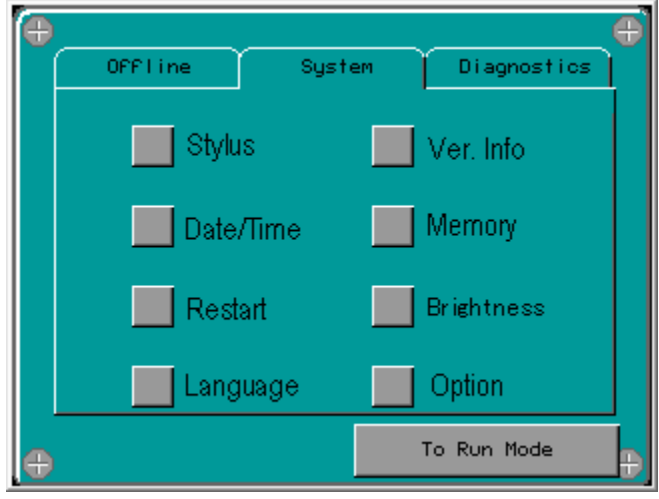

To edit the communications settings click **Offline**.

| OFFI ine      | Sys     | tem | Diagnostics | Ð |
|---------------|---------|-----|-------------|---|
| Net           | twork   |     | Option      |   |
| 📃 Bu:         | zzer    |     | O Manager   |   |
| 📃 Ba          | cklight |     | Neb Gate    |   |
| Sel           | lf Test | N   | /ultiMedia  |   |
| <del>()</del> |         | T   | o Run Mode  | Ð |

Subsequently, press IO Manager.

A new page will appear, press Equipment Config.

Select from the drop down menu **ModbusSlave** equipment and make changes to the communications port 485 depending on your setup.

## 3. Configuration of the Controller

From the main menu, press **Generator Status**  $\stackrel{\text{Generator Status}}{\overset{\text{Generator Status}}{\overset{\text{Generator Status}}{\overset{\text{Generator Status}}{\overset{\text{Generator Status}}}}$ . When the Generator Status page appears, press the right arrow  $\nearrow$  to access the configuration controller.

The controller configuration page will display the data configured in the EMCP4. The configuration of the controller must be kept updated when a technician makes some adjustments in the EMCP4. To maintain the configuration updated, click **Data Synchro** to synchronize the configuration of the EMCP4 in the EMRP4. The configuration of the controller is used by the EMRP4 to adjust the analog gauges.

|                           | 🔫 🛛 📈 🦨 🌚                                                                                                    | 11:47a<br>18/02/    | am<br>09                                                                                               |  |  |
|---------------------------|----------------------------------------------------------------------------------------------------|---------------------|----------------------------------------------------------------------------------------------------|--|--|
| Controller Configurations |                                                                                                    |                     |                                                                                                    |  |  |
|                           | Connection<br>Configuration                                                                                                    | Wye (or §           | itar)                                                                                                  |  |  |
|                           | Generator Rated Frequency                                                                                                    | 60                  | Hz                                                                                                    |  |  |
|                           | Generator Rated Voltage                                                                                                    | 600                 | VAC                                                                                                    |  |  |
|                           | Generator Rated Power                                                                                                    | 900                 | kW                                                                                                    |  |  |
|                           | Generator Rated Apparent Po                                                                                                    | wer 🚺 1125          | kVA 📄                                                                                                  |  |  |
|                           | Engine Operating State Inpu<br>Configuration                                                                                                    | t 🛛 Electro         | nic                                                                                                    |  |  |
|                           | 0 <b>1</b>                                                                                                    | Default<br>Values S | Data<br>ynchro                                                                                         |  |  |
| 4                         | Provides access to configuration functions and<br>control of the screen.<br>Enter the username and password as follows:<br>Name : admin<br>Password : emrp | Default<br>Values   | Enables the user to reset the Default<br>Values (factory) of the EMRP4 (text of the<br>custom events). |  |  |
| <b>6</b> 0                | Enables the user to secure the screen and limit access to functions and configuration control of the screen.                                               | Data<br>Synchro     | Synchronizes the configuration of the EMCP4 towards the EMRP4.                                         |  |  |

## 4. Setting the date and time

It is possible for the user to set the date and time of the EMRP4 by pressing the date and / or time in the upper right portion of the screen. The system then asks the user a password.

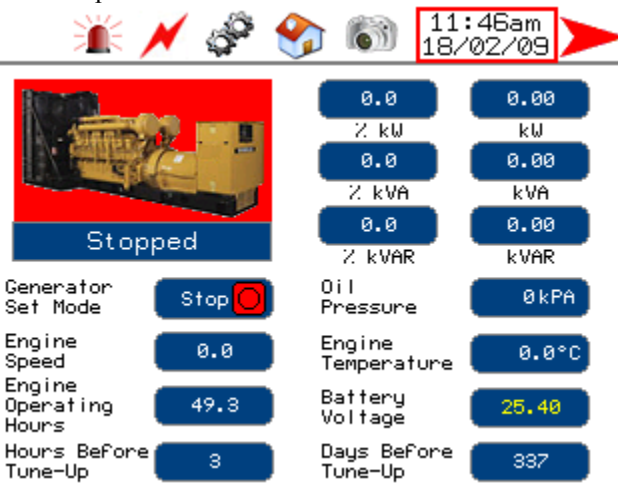

Enter the username and password as follows:

HO

## Name: admin

#### Password: emrp

When completed, press the icon

to validate your password. Then click the icon:

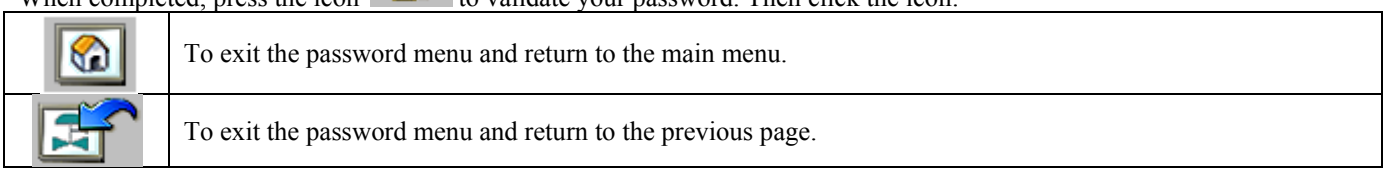

| Name:     |             |                  |
|-----------|-------------|------------------|
| Password: |             |                  |
| Current   | User: admin |                  |
|           |             | 2 <sup>0</sup> 2 |
|           |             |                  |
|           |             |                  |

By pressing back on the date and / or time, the system can set the date and time. Enter the desired values and press OK when finished. The date and time are updated in the EMRP4 and **it also transfers the date and time in the EMCP4**.

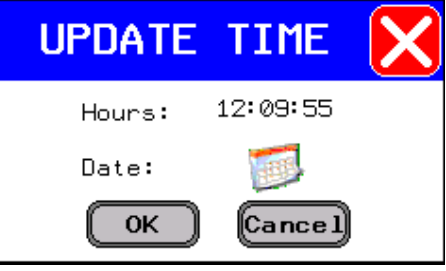

## 5. Page overview

## 5.1 Data synchronization and communication losses

| LOADING<br>DATA<br>100% | When starting EMRP4, it must synchronize the data to adjust the generator with the controller EMCP4. The synchronization may take 10-20 seconds.                                                                                                    |
|-------------------------|----------------------------------------------------------------------------------------------------|
|                         | When a communication failure is detected, the EMRP4 displays a cable<br>unplugged. The user must therefore ensure that the communication parameters<br>are adjusted in the EMRP4, the Ethernet to RS-485 converter, the controller<br>EMCP4 and the Ethernet cable and RS-485 are well connected. |

## 5.2 Main Menu

The main menu allows the user quick access to different pages.

|                                 |                                                                                                    | EMD                  | 24 2                 |                          | 11:45am                                           | 1                                                                                                    |
|---------------------------------|----------------------------------------------------------------------------------------------------|----------------------|----------------------|--------------------------|---------------------------------------------------|----------------------------------------------------------------------------------------------------|
|                                 |                                                                                                    | Electrical           | Mechanical<br>Datas  | Generator                | Annunciator                                       |                                                                                                    |
|                                 |                                                                                                    | Electrical<br>Trends | Mechanical<br>Trends | I/O<br>Inputs<br>Outputs | Events<br>Panel                                   |                                                                                                    |
|                                 |                                                                                                    | Metric<br>Imperial   | Language<br>Setting  | Screen<br>Settings       | <b>e</b> lp                                       |                                                                                                    |
| Electrical<br>Datas             | Displays the first page of the electrical data.                                                                                             |                      |                      | Mechanica<br>Datas       | Displays<br>data.                                 | the first page of the mechanical                                                                           |
| Generator<br>Status             | Displays the status of the generator. This page provides a quick overview of the state of the generator.                                    |                      |                      | Annunciato               | Displays<br>The annu<br>of the var                | the first page of the annunciator.<br>nciator provides a quick overview<br>ious alarms from the generator. |
| Electrical<br>Trends            | Displays the first page of the electrical trends.<br>Electrical trends permit visualization of the<br>electrical behavior of the generator. |                      |                      | Mechanica<br>Trends      | Displays<br>trends. M<br>visualizat<br>the genera | the first page of mechanical<br>echanical trends allow<br>ion of the mechanical behavior of<br>ator.       |
| <b>I/O</b><br>Inputs<br>Outputs | Displays the status of the inputs and outputs of the EMCP4 controller.                                                                      |                      |                      | Events<br>Panel          | Displays                                          | the panel events.                                                                                          |
| Metric<br>Imperial              | Displays the selection of units (metric or imperial) menu.                                                                                  |                      |                      | Language<br>Setting      | Displays                                          | the language menu selection.                                                                               |
| Screen<br>Settings              | Displays the conf                                                                                                    | iguration menu       | of the touch         | Help                     | Displays                                          | the first page of help.                                                                                    |

## 5.3 Navigation Bar

The navigation bar allows the user quick access to different pages.

| 🔫 🌋 📈 🧬 🅎 🔊 11:47am 🧲 |                                                                                                    |           |                                                 |  |  |  |  |  |
|-----------------------|----------------------------------------------------------------------------------------------------|-----------|-------------------------------------------------|--|--|--|--|--|
| -                     | Navigates to the previous page.                                                                                                    | <b>ii</b> | Displays the first page of panels of events.    |  |  |  |  |  |
| ~                     | Displays the first page of the electrical data.                                                                                                    | (ja       | Displays the first page of the mechanical data. |  |  |  |  |  |
| <b>%</b>              | Displays the main menu of the EMRP4.                                                                                                    | 6         | Take a screenshot of the current page.          |  |  |  |  |  |
| 11:47am<br>18/02/09   | Displays time and date. The user can change the time and date by pressing the latter. When modified, they are automatically synchronized with the EMCP4. |           | Navigates to the next page.                     |  |  |  |  |  |

## 5.4 Status Generator

Page Status Generator can give a quick overview of the state of the generator.

|                                   | iii 🗡 🦑 😤                                                                                                    | 11:46am 🗲                                                                                                    |                                                                                                    |
|-----------------------------------|----------------------------------------------------------------------------------------------------|----------------------------------------------------------------------------------------------------|----------------------------------------------------------------------------------------------------|
|                                   | Stopped<br>Generator<br>Set Mode                                                                                                    | 0.0 0.00   2 kW kW   0.0 0.00   2 kVA kVA   0.0 0.00   2 kVA kVA   0.0 0.00   2 kVA kVA   0.0 0.00   2 kVAR kVAR   0 i l 0 kPA |                                                                                                    |
|                                   | Engine<br>Operating<br>Hours                                                                                                    | Engine<br>Temperature 0.0°C<br>Battery 25.40<br>Voltage                                                                        |                                                                                                    |
|                                   | Hours Before 3<br>Tune-Up                                                                                                    | Days Before<br>Tune-Up                                                                                                    |                                                                                                    |
| Stopped                           | Displays the status of the<br>generator.<br>The generator is at fault when it is<br>red and at alarm when it is yellow.<br>The text under the icon of the<br>generator allows to know the<br>present state of operation of the<br>generator. | 0.0<br>2 kW<br>0.0<br>2 kVA<br>0.0<br>2 kVA<br>0.0<br>2 kVA<br>0.0<br>2 kVA<br>kVA<br>kVA<br>0.00<br>2 kVA<br>kVA              | Displays the total single-phase<br>or three phase power generator<br>according to the application. |
| Generator<br>Set Mode Stop        | Displays the operation mode of the<br>EMCP4 controller. Run, Auto,<br>Stop. It is possible to change the<br>operation mode by pressing the<br>icon. A password will be asked to<br>change the mode of operation of<br>the generator.         | 0il<br>Pressure ØkPA                                                                                                    | Displays the oil pressure of the generator.                                                        |
| Engine 0.0                        | Displays the speed of rotation of the engine in RPM.                                                                                                    | Engine<br>Temperature 0.0°C                                                                                                    | Displays the temperature of the engine.                                                            |
| Engine<br>Operating 49.3<br>Hours | Displays the total number of hours of function of the generator.                                                                                                    | Battery 25.40<br>Voltage 25.40                                                                                                 | Displays the voltage of the batteries powering the generator.                                      |
| Hours Before 3                    | Displays the number of hours<br>remaining before the next<br>maintenance.                                                                                                    | Days Before 337<br>Tune-Up 337                                                                                                 | Displays the number of days<br>remaining until the next<br>maintenance.                            |

## 5.5 Stroboscope

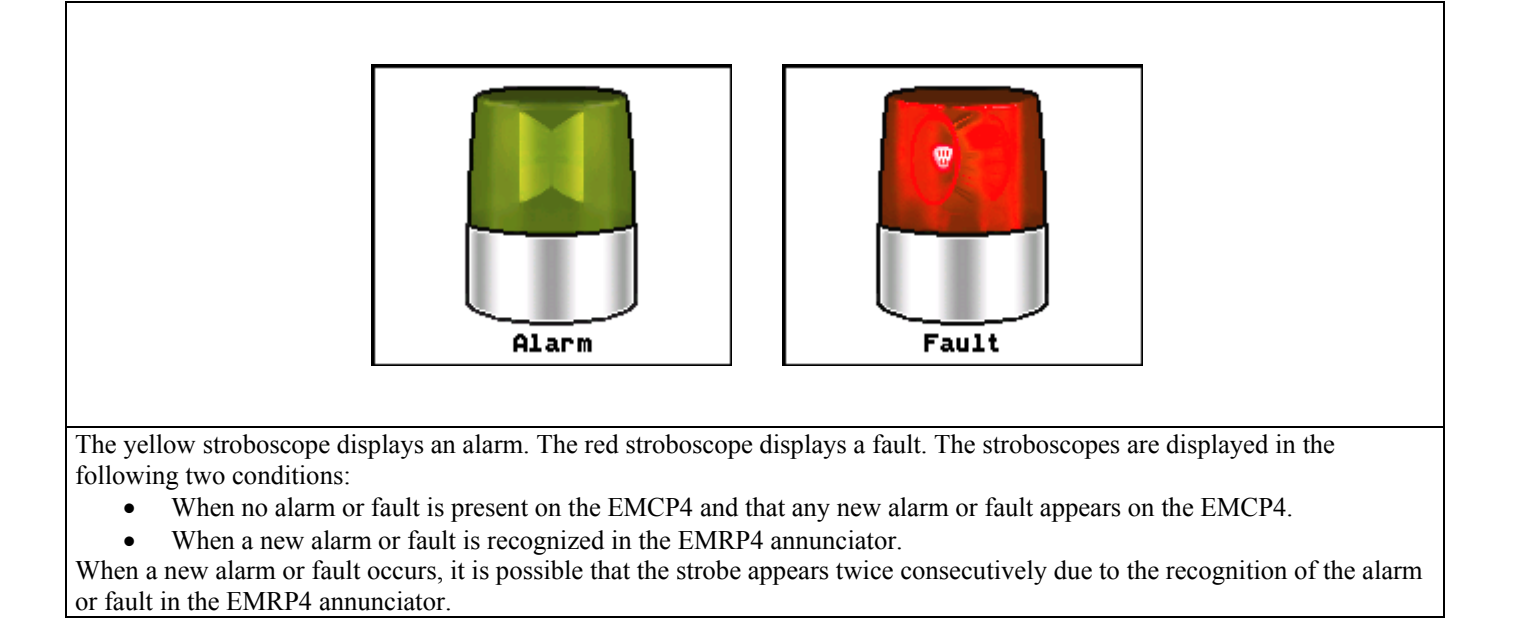

## 5.6 Panel of Events

The panel of events pages display the list of events of different modules connected to the generator.

| Image: Image: | Image: Control of the systemImage: Control of the systemImage: Control of the systemDateTimeLogs - External I/0 #107/05/1014:18:56Fuel Level High Warning07/05/1013:55:23SPN: 109FMI: 018/02/0911:58:02Fuel Level High Shutdown18/02/0911:57:57Generator Over Frequency Shutdown18/02/0911:58:01Battery Charger Failure18/02/0911:57:59Fuel Level Low Warning18/02/0911:57:59Fuel Level Low Warning18/02/0911:57:57Fuel Level Low Warning18/02/0911:57:57Fuel Level Low Warning18/02/0911:57:57Fuel Level Low Warning18/02/0911:57:57Fuel Level Low Warning18/02/0911:57:57Fuel Level18/02/0911:57:57Fuel Level18/02/0911:57:57Fuel Level18/02/0911:57:57Fuel Level18/02/0911:57:57Air FIT Diff Pressure Low Warning18/02/0911:57:57Air FIT Diff Pressure Low Warning                                                                                                    |
|----------------------------------------------------------------------------------------------------|----------------------------------------------------------------------------------------------------|
| Image: Second Second               | Image: Image: |
|                                                                                                    |                                                                                                    |

The panel of events pages can display the last 20 events on the various modules of EMCP4. The pages show the date and time of last occurrence and the message of the event. When an event table is empty the text "Events log empty" appears.

The EMRP4 has the ability to detect which modules are installed on the generator and displays only the panel of events of the available modules. The various panel of events of the available modules are: Control group (EMCP4), Motor Control (ECM), I / O module 1 and 2 (Module I / O), Digital AVR (CDVR) Module RTD and Thermocouple Module No.1 and No.2.

The text of the events is displayed in different colors depending on the state of the event:

The text highlighted in red represents a present event. The condition that caused the event is still present. This must be verified before it can be acknowledge.\*

The text highlighted in yellow is an active event. The condition that created the event is no longer there but the event must be acknowledged in order for the system to return to normal operation. To acknowledge the event, the user must acknowledge the event directly on the EMCP4.\*

The text highlighted in green represents an inactive event. The event occurred in the past but no longer affects the system. This text keeps a history of the events .\*

\* For more information, refer to the manual available at your local Caterpillar dealer:

- Caterpillar: Application and Installation Guide EMCP4.2 Generator set control

The pages of the annunciator allow a quick overview of the various faults, alarms and status of the generator.

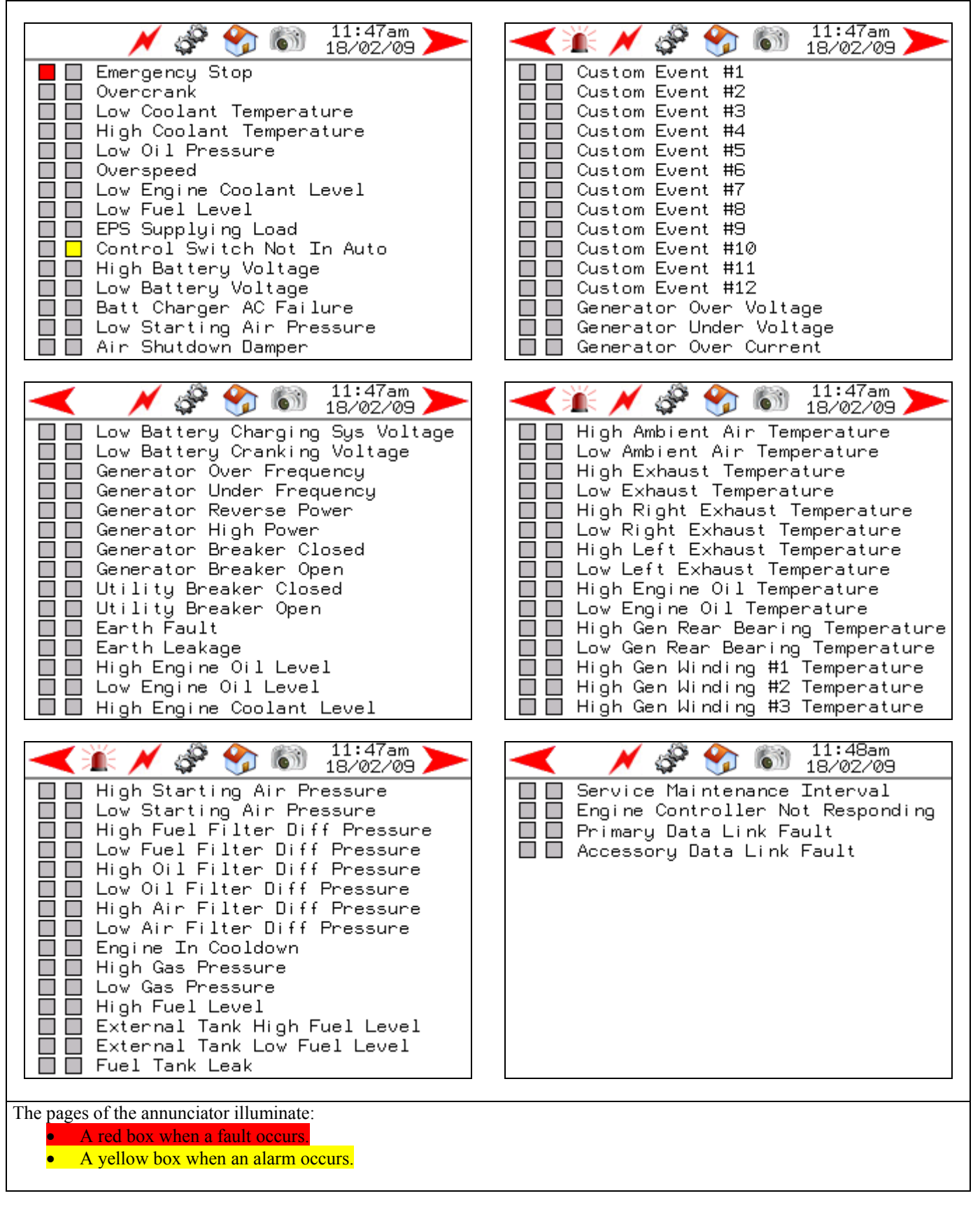

To change the text of the customized events, press the text of the custom event in the annunciator. The EMRP4 will ask for a password.

Enter the username and password as follows: Name : admin **Password : emrp** 

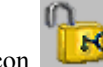

to validate your password. Subsequently, press the icon:

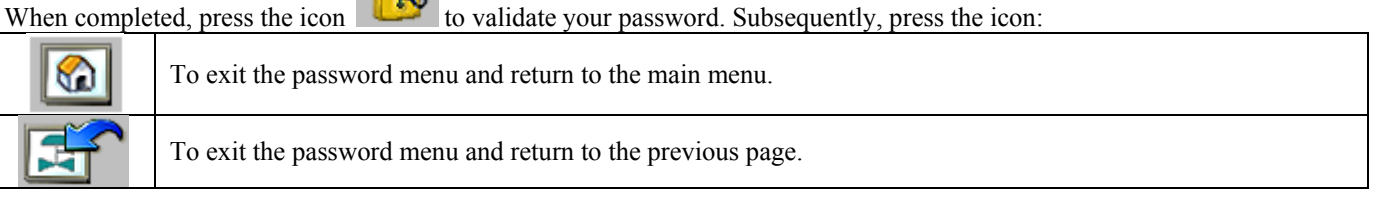

| Name:     |             |       |
|-----------|-------------|-------|
| Password: |             |       |
| Current   | User: admin |       |
|           |             | C. Po |
|           |             |       |
|           |             |       |

Press again on the text of the customized event that needs to be edited. The EMRP4 displays a keyboard and allows the user to enter the desired text. Press ENTER when the change is completed. For optimal use of the EMRP4 change the language in the main menu and change the French text of the customized event in the same way. Whenever the text of a customized event is changed, the new text will appear in the panel of events.

## 5.8 Electrical Data

The pages "Electrical Data" display the current state of the generator.

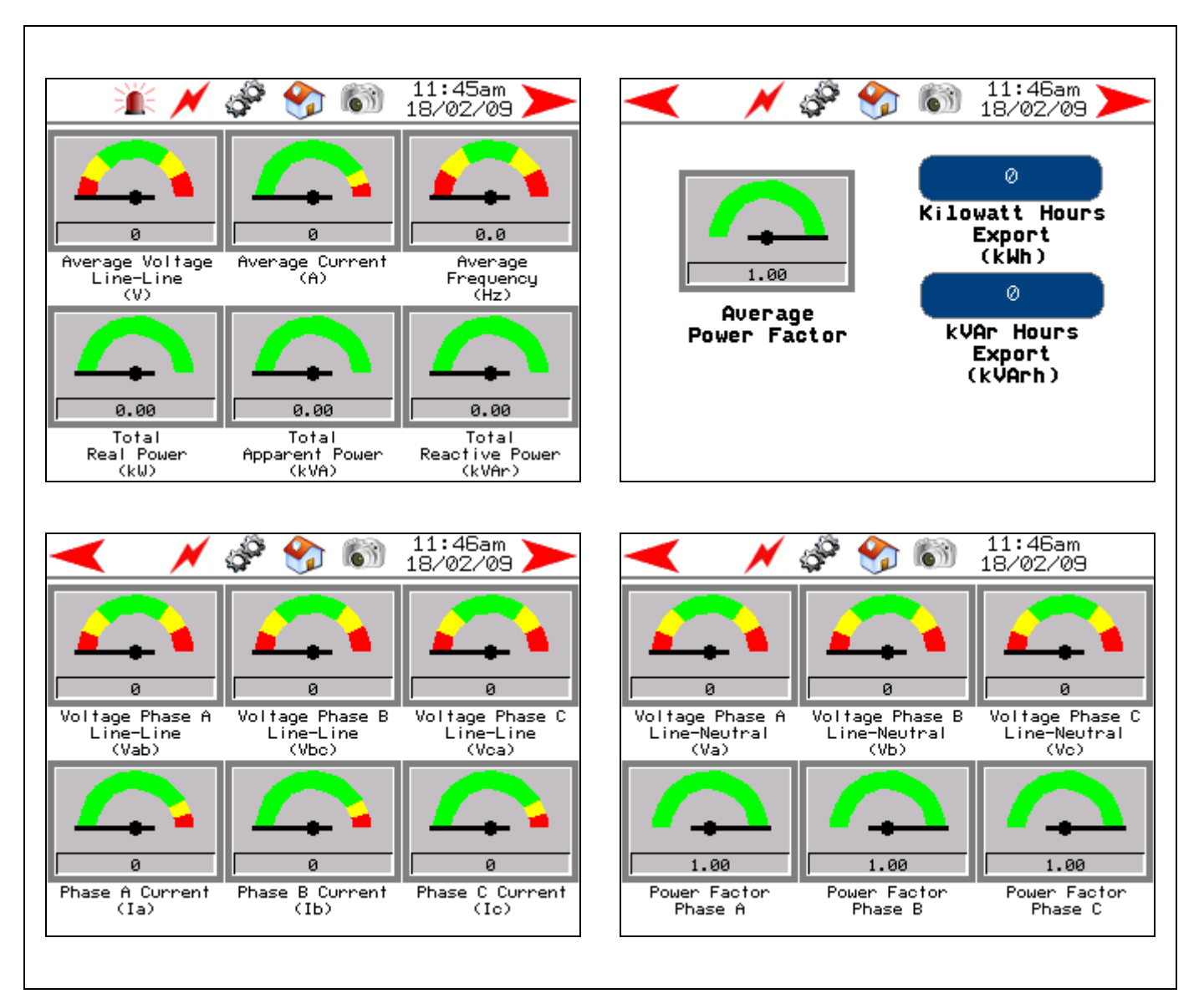

## 5.9 Mechanical Data

The pages "Mechanical Data" display the current state of the generator.

| 🎽 📈 🦨 🅎 🔊 11:46am                                                           | 🔫 🏋 📈 🧬 🅎 🐻 11:46am ≽                                          |
|-----------------------------------------------------------------------------|----------------------------------------------------------------|
|                                                                             | Instantaneous Fuel Consumption0.0L/h                           |
| ▏┹╅╲║┹╅╲╢                                                                   | Total Fuel Consumption 0.0L                                    |
|                                                                             | Fuel Level 0.00%                                               |
| Engine Oil Engine Coolant Engine Speed                                      | Fuel Pressure ØkPA                                             |
| Pressure Temperature                                                        | Crankcase Pressure 👥 🛛 Ø kPA                                   |
| NZA NZA NZA NZA                                                             | Boost Pressure 🛛 🛛 Ø kPA                                       |
| Exhaust Exhaust Oil Fuel<br>Manifold #1 Manifold #2 Temperature Temperature | Oil Filter Differential Pressure 👥 ØkPA                        |
| Temperature Temperature                                                     | Fuel Filter Differential Pressure 👥 ØkPA                       |
| 63                                                                          | Air Filter Differential Pressure 👥 ØkPA                        |
| Number of Number of<br>Crank Successful<br>Attempts Starts                  | Atmospheric Pressure 👥 ØkPA                                    |
| 🔫 🌋 🗡 🧬 🅎 🚳 🕺 11:46am 🧡                                                     |                                                                |
| Cylinder 1 23°C Cylinder 11 N/A                                             | Bearing Temp 23°C Turbo 2 Compressor N/A                       |
| Cylinder 2 <mark>23°C</mark> Cylinder 12 <mark>N/A</mark>                   | Bearing Temp 24°C Turbo 2 Inlet N/A                            |
| Cylinder 3 <mark>N/A</mark> Cylinder 13 <mark>N/A</mark>                    | Ph A Winding N/A Turbo 2 Outlet N/A                            |
| Cylinder 4 <mark>N/A</mark> Cylinder 14 <mark>N/A</mark>                    | Ph B Winding N/A Turbo 3 Compressor N/A                        |
| Cylinder 5 <mark>N/A</mark> Cylinder 15 <mark>N/A</mark>                    | Ph C Winding N/A Turbo 3 Inlet N/A                             |
| Cylinder 6 <mark>N/A</mark> Cylinder 16 <mark>N/A</mark>                    | Intake Manifold 1 N/A Turbo 3 Outlet N/A                       |
| Cylinder 7 <mark>N/A</mark> Cylinder 17 <mark>N/A</mark>                    | Intake Manifold 2 N/A Turbo 4 Compressor N/A                   |
| Cylinder 8 <mark>N/A</mark> Cylinder 18 <mark>N/A</mark>                    | Turbo 1 Compressor N/A Turbo 4 Inlet N/A                       |
| Cylinder 9 <mark>N/A</mark> Cylinder 19 <mark>N/A</mark>                    | Turbo 1 Inlet <mark>N/A</mark> Turbo 4 Outlet <mark>N/A</mark> |
| Cylinder 10 N/A Cylinder 20 N/A                                             | Turbo 1 Outlet N/A Exhaust Temperature N/A                     |

Some mechanical data may not be available depending on the model of controller EMCP4.2. Some data such as cylinder temperatures and temperatures of windings, bearings, admissions and turbos require a thermocouple module and / or RTD module. If the above mentioned data are available in the EMCP4 controller, they should be available in the EMRP4.

## 5.10 Inputs and Outputs

The pages of inputs and outputs display the status of inputs and outputs of the EMCP4 controller.

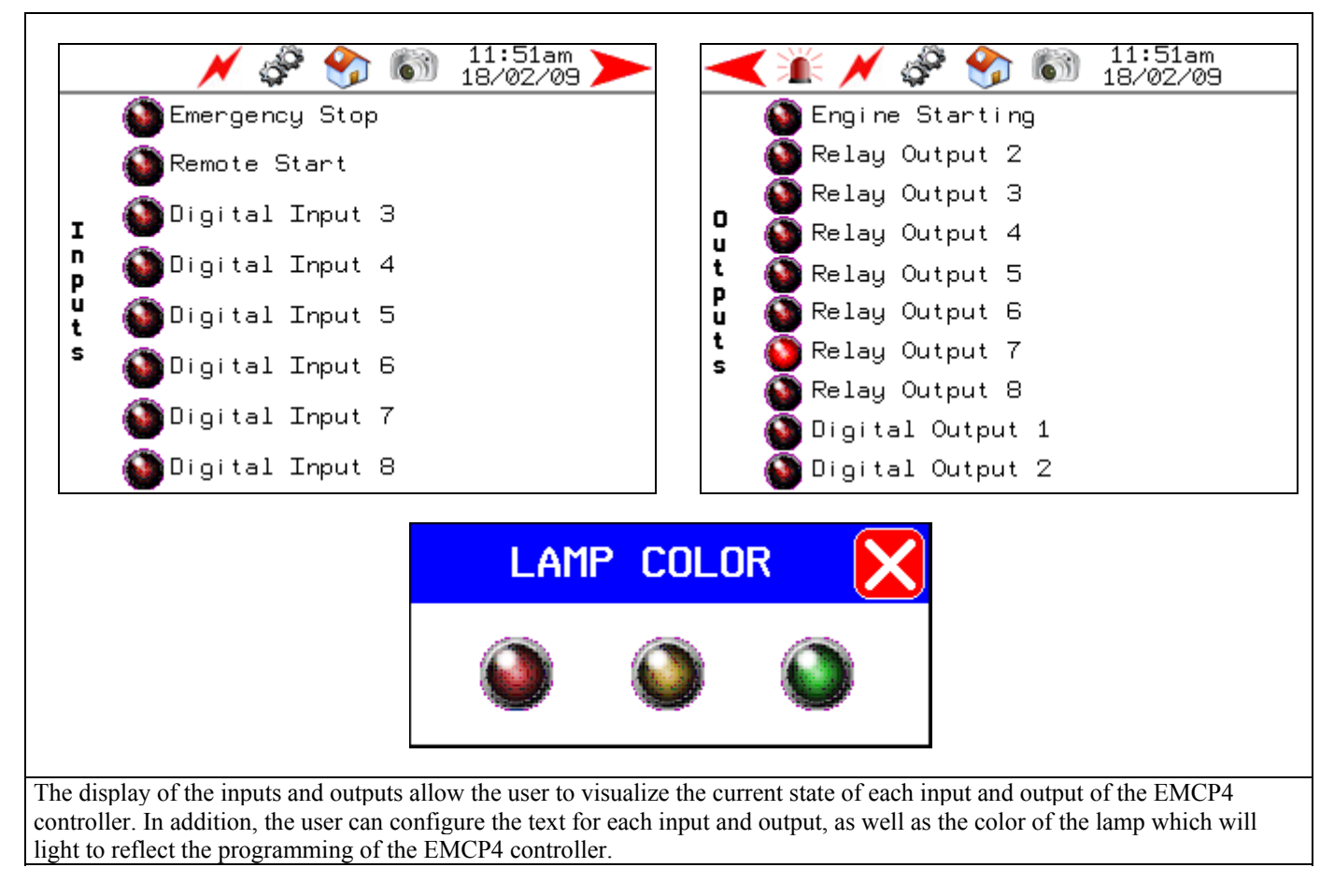

To edit the inputs and outputs, press the text of the input and output to be changed. The EMRP4 will ask for a password.

Enter the following username and password: Name : admin Password : emrp

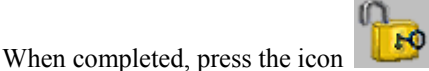

by to validate your password. Subsequently, press the icon:

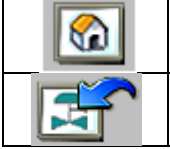

To exit the password menu and return to the main menu. To exit the password menu and return to the previous page.

| Name:     |             |                    |
|-----------|-------------|--------------------|
| Password: |             |                    |
| Current   | User: admin |                    |
|           |             | 9 <mark>9</mark> 9 |
|           |             |                    |
|           |             |                    |

Press again on the text of the input or output to be changed. The EMRP4 displays a keypad and allows the user to enter the desired text. Press ENTER when the change is completed. For optimal use of EMRP4 change the language in the main menu and change the French text of the input or output in the same way. **The text "Emergency Stop"**, **"Remote Start" and "Engine Starting" are not modifiable.** 

To change the color of a lamp, select the lamp to be changed. If the EMRP4 requests a password, follow the authorizing access procedure mentioned previously. When completed, select again the lamp and choose the new color required.

| UNITS 🔀                                           |                                       |
|---------------------------------------------------|---------------------------------------|
| Celcius<br>Fahrenheit                             |                                       |
| Liter US Gallon UK Gallon                         |                                       |
| OK Cancel                                         |                                       |
|                                                   |                                       |
| • By pressing the icon "Metric / Imperial"        | r can select different display units. |
| • By pressing the icon "Language setting" the use | r can select English or French        |

#### 6. Changing the mode of operation of the generator

The EMRP4 system allows the user to change the mode of operation of the generator from the EMRP4 or from an internet link via the function "Web Gate" when connected to the network.

To change the mode of operation, the user must be in the page "Generator status". By pressing the blue rectangle on the righthand side of the text "Generator set mode" a password is required:

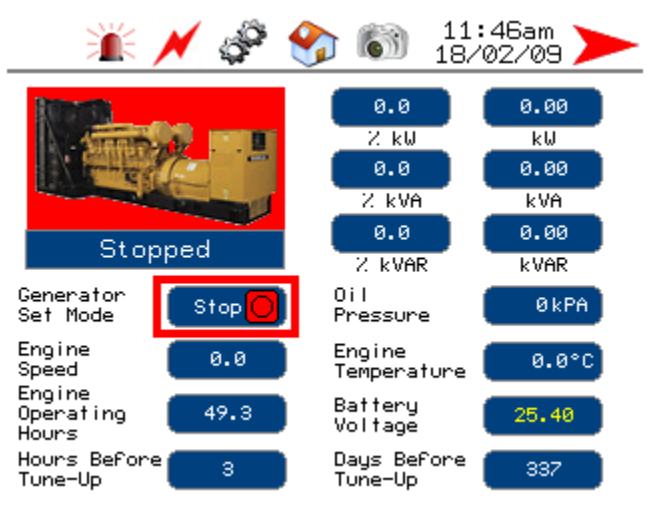

Enter the following username and password : Name : admin

## **Password : emrp**

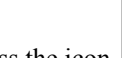

HO to validate your password. Subsequently, press the icon: When completed, press the icon

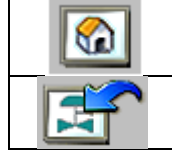

To exit the password menu and return to the main menu. To exit the password menu and return to the previous page.

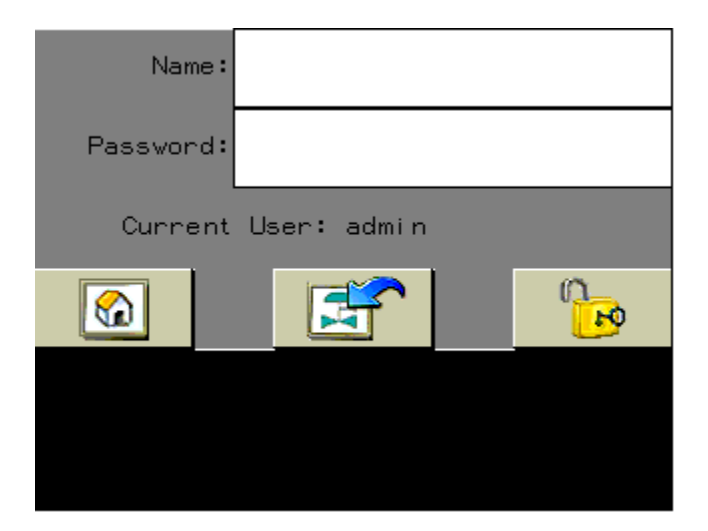

After entering the password, it will be possible for the user to change the mode of operation by pressing the blue rectangle on the right-hand side of the text "mode generator".

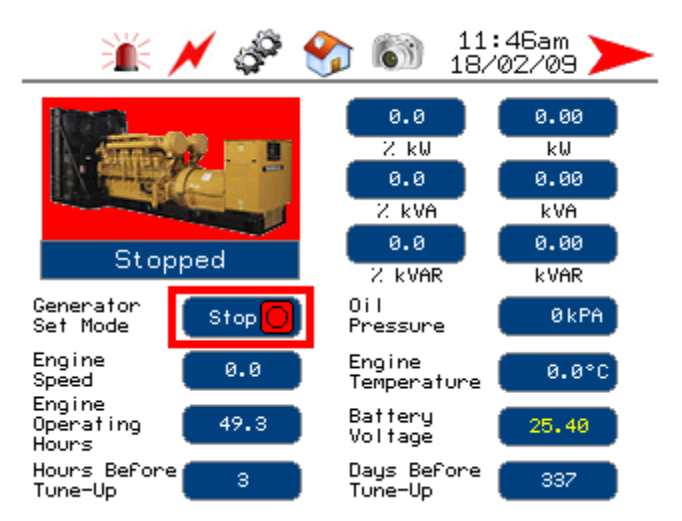

The operator can then change the mode of operation according to the following choices:

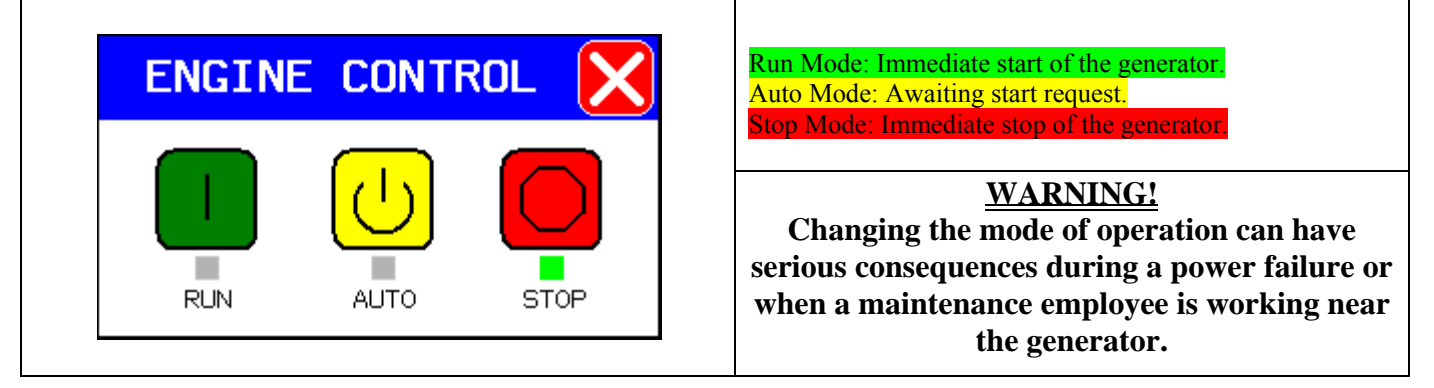

## 7. Web Gate Function

When connected on an Ethernet link, the EMRP4 system can be viewed remotely, accessing to its IP address. When the user accesses the EMRP4 remotely, the local display is not affected by the remote user. The local user and remote users can view the page they want without affecting other users.

You can access the function "Web Gate" by entering the IP address of the EMRP4 in a web browser such Internet Explorer (the default IP address is 192.168.0.100). At the first start of the function "Web Gate", the web browser will ask the user to install the ActiveX function of the EMRP4. This may take several minutes.

When the EMRP4 is connected to the internet, it is possible to access its content by using its IP address.

The home page allows you to select the language (English, French).

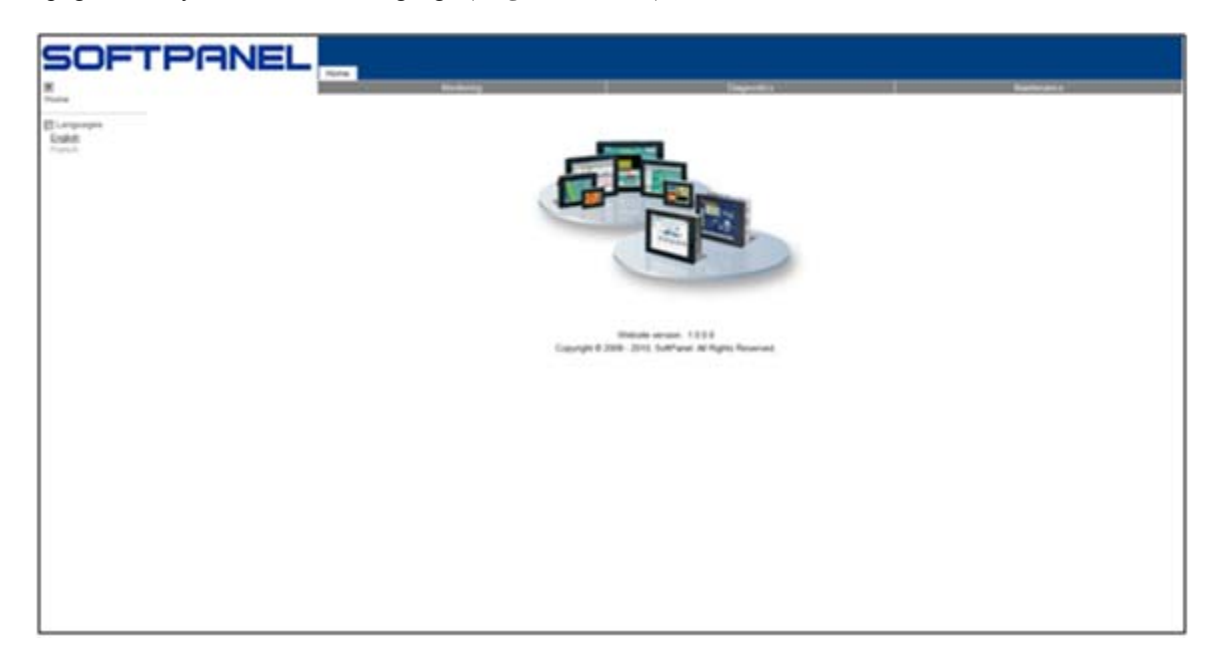

The monitoring section lets you view the EMRP4 display in frame or in a new window.

At first use the operator must, however, first install the "Web Gate" by using the section Install Web Gate control.

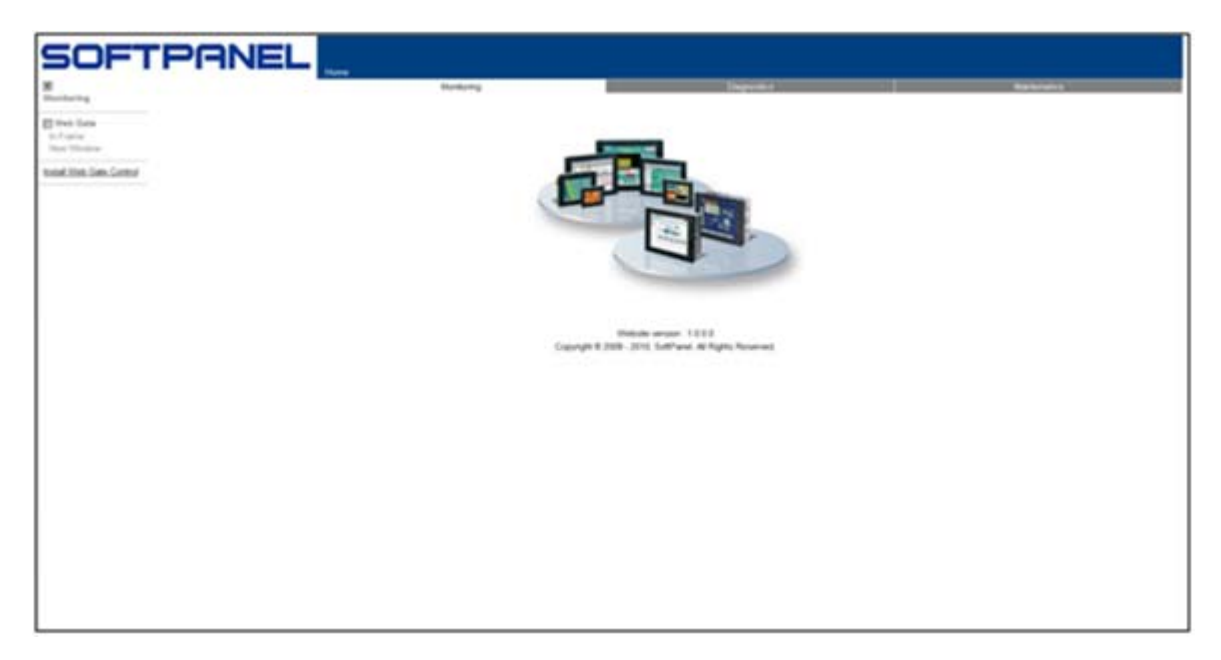

**Diagnostics – Project** section allows you to view the software version currently installed in EMRP4 screen. **Diagnostics – Ethernet & TCP / IP** section allows you to view the EMRP4 TCP/IP address.

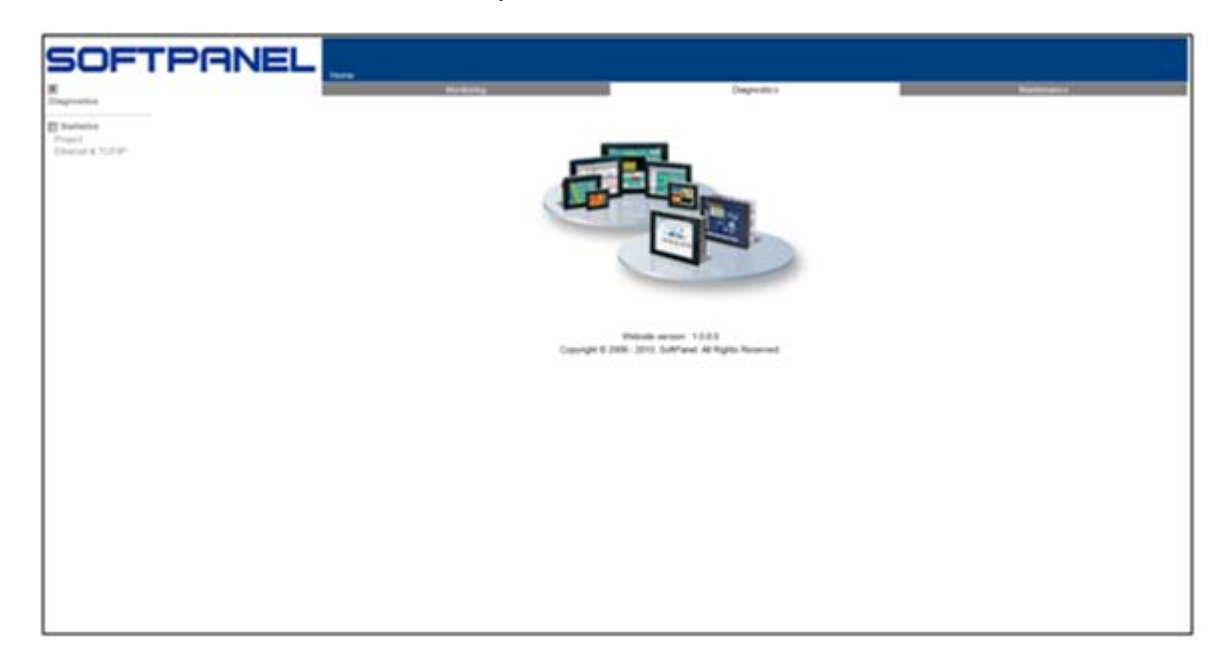

**Maintenance - Data - Secondary LOG**/ section allows you to saves files of Electrical and Mechanical trends. **Maintenance - Data - Secondary SNAPSHOT**/ section allows you to saves screenshot from the camera built into the EMRP4.

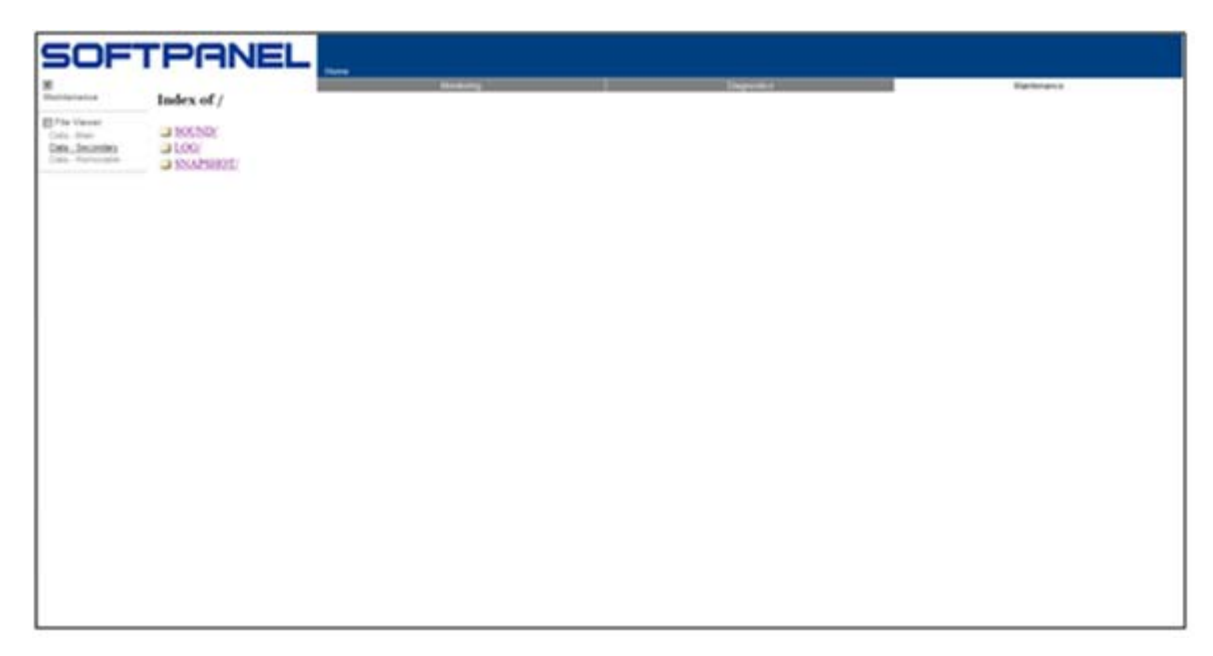

The EMRP4 has an ActiveX that can be integrated in various industrial communication systems.

## 8. Modbus exchange table

For more information about the Modbus tables, refer to the manual available at your local Caterpillar dealer:

- Caterpillar: Application and Installation Guide EMCP4.2 Generator set control

| Parameter Name                                       | EMCP4<br>Register<br>Number | EMRP4<br>Register<br>Number | Length | Scaling              | Range                                | Offset               | Num<br>Bits |
|------------------------------------------------------|-----------------------------|-----------------------------|--------|----------------------|--------------------------------------|----------------------|-------------|
| READ VALUES                                          |                             |                             |        |                      |                                      |                      |             |
| Generator<br>Average Line-<br>Line AC RMS<br>Voltage | 100                         | 2100                        | 1      | 1 V / bit            | 0 to 64255 V                         | 0 V                  | 16          |
| Generator<br>Average AC<br>RMS Current               | 101                         | 2101                        | 1      | 1 A / bit            | 0 to 64255 A                         | 0 A                  | 16          |
| Generator<br>Average AC<br>RMS<br>Frequency          | 102                         | 2102                        | 1      | 1/128 Hz /<br>bit    | 0 to 501.9922<br>Hz                  | 0 Hz                 | 16          |
| Generator<br>Overall Power<br>Factor                 | 103                         | 2103                        | 1      | 1/16384 /<br>bit     | -1.0 to 1.0                          | -1.0                 | 16          |
| Generator<br>Overall Power<br>Factor Lagging         | 104                         | 2104                        | 1      | 1 / bit              | 0 to 3                               | 0                    | 2           |
| Generator Total<br>Percent kW                        | 105                         | 2105                        | 1      | 0.0078125<br>% / bit | -251 to<br>250.99 %                  | -251 %               | 16          |
| Generator Total<br>Real Power                        | 106                         | 2106                        | 2      | 1 W / bit            | -200000000<br>to<br>+2211081215<br>W | -<br>2000000000<br>W | 32          |
| Generator<br>Phase A Line-<br>Line AC RMS<br>Voltage | 108                         | 2108                        | 1      | 1 V / bit            | 0 to 64255 V                         | 0 V                  | 16          |
| Generator<br>Phase B Line-<br>Line AC RMS<br>Voltage | 109                         | 2109                        | 1      | 1 V / bit            | 0 to 64255 V                         | 0 V                  | 16          |
| Generator<br>Phase C Line-<br>Line AC RMS<br>Voltage | 110                         | 2110                        | 1      | 1 V / bit            | 0 to 64255 V                         | 0 V                  | 16          |
| Generator<br>Phase A AC<br>RMS Current               | 111                         | 2111                        | 1      | 1 A / bit            | 0 to 64255 A                         | 0 A                  | 16          |

| Generator<br>Phase B AC<br>RMS Current                  | 112 | 2112 | 1 | 1 A / bit   | 0 to 64255 A                            | 0 A                    | 16 |
|---------------------------------------------------------|-----|------|---|-------------|-----------------------------------------|------------------------|----|
| Generator<br>Phase C AC<br>RMS Current                  | 113 | 2113 | 1 | 1 A / bit   | 0 to 64255 A                            | 0 A                    | 16 |
| Generator<br>Phase A Line-<br>Neutral AC<br>RMS Voltage | 114 | 2114 | 1 | 1 V / bit   | 0 to 64255 V                            | 0 V                    | 16 |
| Generator<br>Phase B Line-<br>Neutral AC<br>RMS Voltage | 115 | 2115 | 1 | 1 V / bit   | 0 to 64255 V                            | 0 V                    | 16 |
| Generator<br>Phase C Line-<br>Neutral AC<br>RMS Voltage | 116 | 2116 | 1 | 1 V / bit   | 0 to 64255 V                            | 0 V                    | 16 |
| Generator<br>Phase A Real<br>Power                      | 117 | 2117 | 2 | 1 W / bit   | -2000000000<br>to<br>+2211081215<br>W   | -<br>2000000000<br>W   | 32 |
| Generator<br>Phase B Real<br>Power                      | 119 | 2119 | 2 | 1 W / bit   | -200000000<br>to<br>+2211081215<br>W    | -<br>2000000000<br>W   | 32 |
| Generator<br>Phase C Real<br>Power                      | 121 | 2121 | 2 | 1 W / bit   | -200000000<br>to<br>+2211081215<br>W    | -<br>2000000000<br>W   | 32 |
| Generator<br>Phase A<br>Apparent<br>Power               | 123 | 2123 | 2 | 1 VA / bit  | -2000000000<br>to<br>+2211081215<br>VA  | -<br>2000000000<br>VA  | 32 |
| Generator<br>Phase B<br>Apparent<br>Power               | 125 | 2125 | 2 | 1 VA / bit  | -200000000<br>to<br>+2211081215<br>VA   | -<br>2000000000<br>VA  | 32 |
| Generator<br>Phase C<br>Apparent<br>Power               | 127 | 2127 | 2 | 1 VA / bit  | -2000000000<br>to<br>+2211081215<br>VA  | -<br>2000000000<br>VA  | 32 |
| Generator<br>Phase A<br>Reactive Power                  | 129 | 2129 | 2 | 1 VAr / bit | -2000000000<br>to<br>+2211081215<br>VAr | -<br>2000000000<br>VAr | 32 |

| Generator<br>Phase B<br>Reactive Power                      | 131 | 2131 | 2 | 1 VAr / bit          | -200000000<br>to<br>+2211081215<br>VAr  | -<br>2000000000<br>VAr | 32 |
|-------------------------------------------------------------|-----|------|---|----------------------|-----------------------------------------|------------------------|----|
| Generator<br>Phase C<br>Reactive Power                      | 133 | 2133 | 2 | 1 VAr / bit          | -2000000000<br>to<br>+2211081215<br>VAr | -<br>2000000000<br>VAr | 32 |
| Generator<br>Phase A Power<br>Factor                        | 135 | 2135 | 1 | 1/16384 /<br>bit     | -1.0 to 1.0                             | -1.0                   | 16 |
| Generator<br>Phase B Power<br>Factor                        | 136 | 2136 | 1 | 1/16384 /<br>bit     | -1.0 to 1.0                             | -1.0                   | 16 |
| Generator<br>Phase C Power<br>Factor                        | 137 | 2137 | 1 | 1/16384 /<br>bit     | -1.0 to 1.0                             | -1.0                   | 16 |
| Generator Total<br>Apparent<br>Power                        | 138 | 2138 | 2 | 1 VA / bit           | -200000000<br>to<br>+2211081215<br>VA   | -<br>2000000000<br>VA  | 32 |
| Generator Total<br>Percent kVA                              | 140 | 2140 | 1 | 0.0078125<br>% / bit | -251 to<br>250.99 %                     | -251 %                 | 16 |
| Generator Total<br>Reactive Power                           | 141 | 2141 | 2 | 1 VAr / bit          | -200000000<br>to<br>+2211081215<br>VAr  | -<br>2000000000<br>VAr | 32 |
| Generator Total<br>Percent kVAr                             | 143 | 2143 | 1 | 0.0078125<br>% / bit | -251 to<br>250.99 %                     | -251 %                 | 16 |
| Generator Total<br>kW Hours<br>Export                       | 144 | 2144 | 2 | 1 kWh / bit          | 0 to<br>4211081215<br>kWh               | 0 kWh                  | 32 |
| Generator Total<br>kVAr Hours<br>Export                     | 146 | 2146 | 2 | 1<br>kVArh/bit       | 0 to<br>4211081215<br>kVArh             | 0 kVArh                | 32 |
| Generator<br>Average Line-<br>Neutral AC<br>RMS Voltage     | 148 | 2148 | 1 | 1 V / bit            | 0 to 64255 V                            | 0 V                    | 16 |
| Generator Front<br>Bearing<br>Temperature<br>from Data Link | 149 | 2149 | 1 | 0.03125 C<br>/ bit   | -273 to 1735<br>C                       | -273 C                 | 16 |

| Generator Rear<br>Bearing<br>Temperature<br>from Data Link       | 150 | 2150 | 1 | 0.03125 C<br>/ bit   | -273 to 1735<br>C    | -273 C | 16 |
|------------------------------------------------------------------|-----|------|---|----------------------|----------------------|--------|----|
| Generator<br>Phase A<br>Winding<br>Temperature<br>from Data Link | 151 | 2151 | 1 | 0.03125 C<br>/ bit   | -273 to 1735<br>C    | -273 C | 16 |
| Generator<br>Phase B<br>Winding<br>Temperature<br>from Data Link | 152 | 2152 | 1 | 0.03125 C<br>/ bit   | -273 to 1735<br>C    | -273 C | 16 |
| Generator<br>Phase C<br>Winding<br>Temperature<br>from Data Link | 153 | 2153 | 1 | 0.03125 C<br>/ bit   | -273 to 1735<br>C    | -273 C | 16 |
| Generator<br>Phase A Power<br>Factor Lagging                     | 159 | 2154 | 1 | 1 / bit              | 0 to 3               | 0      | 2  |
| Generator<br>Phase B Power<br>Factor Lagging                     | 160 | 2155 | 1 | 1 / bit              | 0 to 3               | 0      | 2  |
| Generator<br>Phase C Power<br>Factor Lagging                     | 161 | 2156 | 1 | 1 / bit              | 0 to 3               | 0      | 2  |
| Generator Rear<br>Bearing<br>Temperature<br>from I/O Pin         | 162 | 2157 | 1 | 0.03125 C<br>/ bit   | -273 to 1735<br>C    | -273 C | 16 |
| Generator<br>Average Line-<br>Line AC RMS<br>Voltage Percent     | 163 | 2158 | 1 | 0.0078125<br>% / bit | -251 to<br>250.99 %  | -251 % | 16 |
| Engine Oil<br>Pressure                                           | 200 | 2159 | 1 | 0.125 kPa<br>/ bit   | 0 to 8031.875<br>kPa | 0 kPa  | 16 |
| Engine Coolant<br>Temperature                                    | 201 | 2160 | 1 | 0.03125 C<br>/ bit   | -273 to 1735<br>C    | -273 C | 16 |
| Battery Voltage                                                  | 202 | 2161 | 1 | 0.05 V /<br>bit      | 0 to 3212.75<br>V    | 0 V    | 16 |
| Engine rpm                                                       | 203 | 2162 | 1 | 0.125 rpm<br>/ bit   | 0 to 8031.875<br>rpm | 0 rpm  | 16 |

| Engine<br>Operating<br>Hours                                 | 204 | 2163 | 2 | 0.05 hour<br>/ bit   | 0 to<br>210554060.75<br>hour | 0 hr        | 32 |
|--------------------------------------------------------------|-----|------|---|----------------------|------------------------------|-------------|----|
| Automatic<br>Start/Stop State                                | 206 | 2165 | 1 | 1 / bit              | 0 to 8                       | 0           | 8  |
| Spare Analog<br>Input<br>Percentage                          | 207 | 2166 | 1 | 0.0078125<br>% / bit | -251 to<br>250.99 %          | -251 %      | 16 |
| Spare Analog<br>Input<br>Temperature                         | 208 | 2167 | 1 | 0.03125 C<br>/ bit   | -273 to 1735<br>C            | -273 C      | 16 |
| Spare Analog<br>Input Pressure                               | 209 | 2168 | 1 | 0.125 kPa<br>/ bit   | 0 to 8031.875<br>kPa         | 0 kPa       | 16 |
| Service<br>Maintenance<br>Interval Hours<br>Remaining        | 210 | 2169 | 1 | 1 hr / bit           | -32127 to<br>32128 hr        | -32127 hr   | 16 |
| Service<br>Maintenance<br>Interval Days<br>Remaining         | 212 | 2170 | 1 | 1 day / bit          | -32127 to<br>32128 days      | -32127 days | 16 |
| Number of<br>Crank Attempts                                  | 213 | 2171 | 2 | 1 / bit              | 0 to<br>4211081215           | 0           | 32 |
| Number of<br>Successful<br>Starts                            | 215 | 2173 | 2 | 1 / bit              | 0 to<br>4211081215           | 0           | 32 |
| Engine Oil<br>Pressure from<br>Data Link                     | 217 | 2175 | 1 | 0.125 kPa<br>/ bit   | 0 to 8031.875<br>kPa         | 0 kPa       | 16 |
| Engine Coolant<br>Temperature<br>from Data Link              | 219 | 2176 | 1 | 0.03125 C<br>/ bit   | -273 to 1735<br>C            | -273 C      | 16 |
| Cylinder #1<br>Exhaust Port<br>Temperature<br>from Data Link | 221 | 2177 | 1 | 0.03125 C<br>/ bit   | -273 to 1735<br>C            | -273 C      | 16 |
| Cylinder #2<br>Exhaust Port<br>Temperature<br>from Data Link | 222 | 2178 | 1 | 0.03125 C<br>/ bit   | -273 to 1735<br>C            | -273 C      | 16 |
| Cylinder #3<br>Exhaust Port<br>Temperature<br>from Data Link | 223 | 2179 | 1 | 0.03125 C<br>/ bit   | -273 to 1735<br>C            | -273 C      | 16 |

| Cylinder #4<br>Exhaust Port<br>Temperature<br>from Data Link  | 224 | 2180 | 1 | 0.03125 C<br>/ bit | -273 to 1735<br>C | -273 C | 16 |
|---------------------------------------------------------------|-----|------|---|--------------------|-------------------|--------|----|
| Cylinder #5<br>Exhaust Port<br>Temperature<br>from Data Link  | 225 | 2181 | 1 | 0.03125 C<br>/ bit | -273 to 1735<br>C | -273 C | 16 |
| Cylinder #6<br>Exhaust Port<br>Temperature<br>from Data Link  | 226 | 2182 | 1 | 0.03125 C<br>/ bit | -273 to 1735<br>C | -273 C | 16 |
| Cylinder #7<br>Exhaust Port<br>Temperature<br>from Data Link  | 227 | 2183 | 1 | 0.03125 C<br>/ bit | -273 to 1735<br>C | -273 C | 16 |
| Cylinder #8<br>Exhaust Port<br>Temperature<br>from Data Link  | 228 | 2184 | 1 | 0.03125 C<br>/ bit | -273 to 1735<br>C | -273 C | 16 |
| Cylinder #9<br>Exhaust Port<br>Temperature<br>from Data Link  | 229 | 2185 | 1 | 0.03125 C<br>/ bit | -273 to 1735<br>C | -273 C | 16 |
| Cylinder #10<br>Exhaust Port<br>Temperature<br>from Data Link | 230 | 2186 | 1 | 0.03125 C<br>/ bit | -273 to 1735<br>C | -273 C | 16 |
| Cylinder #11<br>Exhaust Port<br>Temperature<br>from Data Link | 231 | 2187 | 1 | 0.03125 C<br>/ bit | -273 to 1735<br>C | -273 C | 16 |
| Cylinder #12<br>Exhaust Port<br>Temperature<br>from Data Link | 232 | 2188 | 1 | 0.03125 C<br>/ bit | -273 to 1735<br>C | -273 C | 16 |
| Cylinder #13<br>Exhaust Port<br>Temperature<br>from Data Link | 233 | 2189 | 1 | 0.03125 C<br>/ bit | -273 to 1735<br>C | -273 C | 16 |
| Cylinder #14<br>Exhaust Port<br>Temperature<br>from Data Link | 234 | 2190 | 1 | 0.03125 C<br>/ bit | -273 to 1735<br>C | -273 C | 16 |

| Cylinder #15<br>Exhaust Port<br>Temperature<br>from Data Link | 235 | 2191 | 1 | 0.03125 C<br>/ bit | -273 to 1735<br>C    | -273 C | 16 |
|---------------------------------------------------------------|-----|------|---|--------------------|----------------------|--------|----|
| Cylinder #16<br>Exhaust Port<br>Temperature<br>from Data Link | 236 | 2192 | 1 | 0.03125 C<br>/ bit | -273 to 1735<br>C    | -273 C | 16 |
| Cylinder #17<br>Exhaust Port<br>Temperature<br>from Data Link | 237 | 2193 | 1 | 0.03125 C<br>/ bit | -273 to 1735<br>C    | -273 C | 16 |
| Cylinder #18<br>Exhaust Port<br>Temperature<br>from Data Link | 238 | 2194 | 1 | 0.03125 C<br>/ bit | -273 to 1735<br>C    | -273 C | 16 |
| Cylinder #19<br>Exhaust Port<br>Temperature<br>from Data Link | 239 | 2195 | 1 | 0.03125 C<br>/ bit | -273 to 1735<br>C    | -273 C | 16 |
| Cylinder #20<br>Exhaust Port<br>Temperature<br>from Data Link | 240 | 2196 | 1 | 0.03125 C<br>/ bit | -273 to 1735<br>C    | -273 C | 16 |
| Exhaust<br>Manifold #1<br>Temperature<br>from Data Link       | 241 | 2197 | 1 | 0.03125 C<br>/ bit | -273 to 1735<br>C    | -273 C | 16 |
| Exhaust<br>Manifold #2<br>Temperature<br>from Data Link       | 242 | 2198 | 1 | 0.03125 C<br>/ bit | -273 to 1735<br>C    | -273 C | 16 |
| Intake Manifold<br>#1 Temperature<br>from Data Link           | 243 | 2199 | 1 | 0.03125 C<br>/ bit | -273 to 1735<br>C    | -273 C | 16 |
| Intake Manifold<br>#2 Temperature<br>from Data Link           | 244 | 2200 | 1 | 0.03125 C<br>/ bit | -273 to 1735<br>C    | -273 C | 16 |
| Engine Oil<br>Temperature<br>from Data Link                   | 245 | 2201 | 1 | 0.03125 C<br>/ bit | -273 to 1735<br>C    | -273 C | 16 |
| Engine Fuel<br>Temperature<br>from Data Link                  | 246 | 2202 | 1 | 0.03125 C<br>/ bit | -273 to 1735<br>C    | -273 C | 16 |
| Fuel Pressure<br>from Data Link                               | 247 | 2203 | 1 | 0.125 kPa<br>/ bit | 0 to 8031.875<br>kPa | 0 kPa  | 16 |

| Crankcase<br>Pressure from<br>Data Link                    | 248 | 2204 | 1 | 1 / 128<br>kPa / bit | -250 to<br>251.99 kPa     | -250 kPa | 16 |
|------------------------------------------------------------|-----|------|---|----------------------|---------------------------|----------|----|
| Boost Pressure<br>from Data Link                           | 249 | 2205 | 1 | 0.125 kPa<br>/ bit   | 0 to 8031.875<br>kPa      | 0 kPa    | 16 |
| Oil Filter<br>Differential<br>Pressure from<br>Data Link   | 251 | 2206 | 1 | 0.125 kPa<br>/ bit   | 0 to 8031.875<br>kPa      | 0 kPa    | 16 |
| Fuel Filter<br>Differential<br>Pressure from<br>Data Link  | 252 | 2207 | 1 | 0.125 kPa<br>/ bit   | 0 to 8031.875<br>kPa      | 0 kPa    | 16 |
| Air Filter 1<br>Differential<br>Pressure from<br>Data Link | 253 | 2208 | 1 | 1 / 128<br>kPa / bit | -250 to<br>251.99 kPa     | -250 kPa | 16 |
| Total Fuel<br>Consumption<br>from Data Link                | 254 | 2209 | 2 | 0.5 L / bit          | 0 to<br>2105540607.5<br>L | 0 L      | 32 |
| Instantaneous<br>Fuel<br>Consumption<br>from Data Link     | 256 | 2211 | 1 | 0.05 L/h<br>per bit  | 0 to 3212.75<br>L/h       | 0 L/h    | 16 |
| Atmospheric<br>Pressure from<br>Data Link                  | 257 | 2212 | 1 | 0.125 kPa<br>/ bit   | 0 to 8031.875<br>kPa      | 0 kPa    | 16 |
| Fuel Level from<br>Data Link                               | 258 | 2213 | 1 | 0.0078125<br>% / bit | -251 to<br>250.99 %       | -251 %   | 16 |
| Net Battery<br>Current from<br>Data Link                   | 259 | 2214 | 1 | 1 A / bit            | -125 to 125 A             | -125 A   | 8  |
| Engine<br>Operating<br>Mode                                | 301 | 2215 | 1 | 1 / bit              | 0 to 2                    | 0        | 8  |
| System Event<br>Count                                      | 334 | 2216 | 1 |                      |                           |          | 16 |
| System Event<br>Lamp Status                                | 335 | 2217 | 1 |                      |                           |          | 16 |
| Digital Input #1<br>Active State                           | 600 | 2218 | 1 | 1 / bit              | 0 to 3                    | 0        | 2  |
| Digital Input #2<br>Active State                           | 601 | 2219 | 1 | 1 / bit              | 0 to 3                    | 0        | 2  |
| Digital Input #3<br>Active State                           | 602 | 2220 | 1 | 1 / bit              | 0 to 3                    | 0        | 2  |

| Digital Input #4<br>Active State                         | 603 | 2221 | 1 | 1 / bit            | 0 to 3            | 0      | 2  |
|----------------------------------------------------------|-----|------|---|--------------------|-------------------|--------|----|
| Digital Input #5<br>Active State                         | 604 | 2222 | 1 | 1 / bit            | 0 to 3            | 0      | 2  |
| Digital Input #6<br>Active State                         | 605 | 2223 | 1 | 1 / bit            | 0 to 3            | 0      | 2  |
| Digital Input #7<br>Active State                         | 606 | 2224 | 1 | 1 / bit            | 0 to 3            | 0      | 2  |
| Digital Input #8<br>Active State                         | 607 | 2225 | 1 | 1 / bit            | 0 to 3            | 0      | 2  |
| Relay Output<br>#1 Active State                          | 616 | 2226 | 1 | 1 / bit            | 0 to 3            | 0      | 2  |
| Relay Output<br>#2 Active State                          | 617 | 2227 | 1 | 1 / bit            | 0 to 3            | 0      | 2  |
| Relay Output<br>#3 Active State                          | 618 | 2228 | 1 | 1 / bit            | 0 to 3            | 0      | 2  |
| Relay Output<br>#4 Active State                          | 619 | 2229 | 1 | 1 / bit            | 0 to 3            | 0      | 2  |
| Relay Output<br>#5 Active State                          | 620 | 2230 | 1 | 1 / bit            | 0 to 3            | 0      | 2  |
| Relay Output<br>#6 Active State                          | 621 | 2231 | 1 | 1 / bit            | 0 to 3            | 0      | 2  |
| Relay Output<br>#7 Active State                          | 622 | 2232 | 1 | 1 / bit            | 0 to 3            | 0      | 2  |
| Relay Output<br>#8 Active State                          | 623 | 2233 | 1 | 1 / bit            | 0 to 3            | 0      | 2  |
| Digital Output<br>#1 Active State                        | 624 | 2234 | 1 | 1 / bit            | 0 to 3            | 0      | 2  |
| Digital Output<br>#2 Active State                        | 625 | 2235 | 1 | 1 / bit            | 0 to 3            | 0      | 2  |
| Engine Oil<br>Temperature<br>from I/O Pin                | 800 | 2236 | 1 | 0.03125 C<br>/ bit | -273 to 1735<br>C | -273 C | 16 |
| Exhaust<br>Temperature<br>from I/O Pin                   | 801 | 2237 | 1 | 0.03125 C<br>/ bit | -273 to 1735<br>C | -273 C | 16 |
| Left Manifold<br>Exhaust<br>Temperature<br>from I/O Pin  | 802 | 2238 | 1 | 0.03125 C<br>/ bit | -273 to 1735<br>C | -273 C | 16 |
| Right Manifold<br>Exhaust<br>Temperature<br>from I/O Pin | 803 | 2239 | 1 | 0.03125 C<br>/ bit | -273 to 1735<br>C | -273 C | 16 |

| Fuel Level from<br>I/O Pin                               | 804  | 2240 | 1 | 0.0078125<br>% / bit | -251 to<br>250.99 %   | -251 %    | 16 |
|----------------------------------------------------------|------|------|---|----------------------|-----------------------|-----------|----|
| External Tank<br>Fuel Level from<br>I/O Pin              | 805  | 2241 | 1 | 0.0078125<br>% / bit | -251 to<br>250.99 %   | -251 %    | 16 |
| Engine Oil<br>Level from I/O<br>Pin                      | 806  | 2242 | 1 | 0.0078125<br>% / bit | -251 to<br>250.99 %   | -251 %    | 16 |
| Engine Coolant<br>Level from I/O<br>Pin                  | 807  | 2243 | 1 | 0.0078125<br>% / bit | -251 to<br>250.99 %   | -251 %    | 16 |
| Fire<br>Extinguisher<br>Pressure from<br>I/O Pin         | 808  | 2244 | 1 | 0.125 kPa<br>/ bit   | 0 to 8031.875<br>kPa  | 0 kPa     | 16 |
| Oil Filter<br>Differential<br>Pressure from<br>I/O Pin   | 809  | 2245 | 1 | 0.125 kPa<br>/ bit   | 0 to 8031.875<br>kPa  | 0 kPa     | 16 |
| Air Filter 1<br>Differential<br>Pressure from<br>I/O Pin | 810  | 2246 | 1 | 1 / 128<br>kPa / bit | -250 to<br>251.99 kPa | -250 kPa  | 16 |
| Fuel Filter<br>Differential<br>Pressure from<br>I/O Pin  | 811  | 2247 | 1 | 0.125 kPa<br>/ bit   | 0 to 8031.875<br>kPa  | 0 kPa     | 16 |
| Starting Air<br>Pressure from<br>I/O Pin                 | 813  | 2248 | 1 | 0.125 kPa<br>/ bit   | 0 to 8031.875<br>kPa  | 0 kPa     | 16 |
| Ambient Air<br>Temperature<br>from I/O Pin               | 814  | 2249 | 1 | 0.03125 C<br>/ bit   | -273 to 1735<br>C     | -273 C    | 16 |
| Real Time<br>Clock1                                      | 900  | 2250 | 1 | 1 / bit              | -                     | 0         | 16 |
| Real Time<br>Clock2                                      | 901  | 2251 | 1 | 1 / bit              | -                     | 0         | 16 |
| Real Time<br>Clock3                                      | 902  | 2252 | 1 | 1 / bit              | -                     | 0         | 16 |
| Engine Status                                            | 1053 | 2253 | 1 | 1 / bit              | 0 to 5                | 0         | 8  |
| Cooldown<br>Duration<br>Remaining                        | 1054 | 2254 | 1 | 1 second /<br>bit    | 0 to 64255<br>seconds | 0 seconds | 16 |
| Genset Control<br>Online                                 | 1090 | 2255 | 1 | 1 / bit              | 0 to 3                | 0         | 2  |

| Engine Control<br>Online                             | 1091 | 2256 | 1 | 1 / bit            | 0 to 3            | 0      | 2  |
|------------------------------------------------------|------|------|---|--------------------|-------------------|--------|----|
| Secondary<br>Engine Control<br>Online                | 1092 | 2257 | 1 | 1 / bit            | 0 to 3            | 0      | 2  |
| External I/O #1<br>Online                            | 1093 | 2258 | 1 | 1 / bit            | 0 to 3            | 0      | 2  |
| External I/O #2<br>Online                            | 1094 | 2259 | 1 | 1 / bit            | 0 to 3            | 0      | 2  |
| Digital AVR<br>Online                                | 1097 | 2260 | 1 | 1 / bit            | 0 to 3            | 0      | 2  |
| RTD Module<br>Online                                 | 1098 | 2261 | 1 | 1 / bit            | 0 to 3            | 0      | 2  |
| Thermocouple<br>#1 Online                            | 1099 | 2262 | 1 | 1 / bit            | 0 to 3            | 0      | 2  |
| Thermocouple<br>#2 Online                            | 1100 | 2263 | 1 | 1 / bit            | 0 to 3            | 0      | 2  |
| Turbocharger 1<br>Compressor<br>Inlet<br>Temperature | 2074 | 2264 | 1 | 0.03125 C<br>/ bit | -273 to 1735<br>C | -273 C | 16 |
| Turbocharger 2<br>Compressor<br>Inlet<br>Temperature | 2075 | 2265 | 1 | 0.03125 C<br>/ bit | -273 to 1735<br>C | -273 C | 16 |
| Turbocharger 3<br>Compressor<br>Inlet<br>Temperature | 2076 | 2266 | 1 | 0.03125 C<br>/ bit | -273 to 1735<br>C | -273 C | 16 |
| Turbocharger 4<br>Compressor<br>Inlet<br>Temperature | 2077 | 2267 | 1 | 0.03125 C<br>/ bit | -273 to 1735<br>C | -273 C | 16 |
| Turbocharger 1<br>Turbine Inlet<br>Temperature       | 2078 | 2268 | 1 | 0.03125 C<br>/ bit | -273 to 1735<br>C | -273 C | 16 |
| Turbocharger 1<br>Turbine Outlet<br>Temperature      | 2079 | 2269 | 1 | 0.03125 C<br>/ bit | -273 to 1735<br>C | -273 C | 16 |
| Turbocharger 2<br>Turbine Inlet<br>Temperature       | 2080 | 2270 | 1 | 0.03125 C<br>/ bit | -273 to 1735<br>C | -273 C | 16 |
| Turbocharger 2<br>Turbine Outlet<br>Temperature      | 2081 | 2271 | 1 | 0.03125 C<br>/ bit | -273 to 1735<br>C | -273 C | 16 |

| Turbocharger 3<br>Turbine Inlet<br>Temperature  | 2082 | 2272    | 1 | 0.03125 C<br>/ bit | -273 to 1735<br>C | -273 C | 16 |
|-------------------------------------------------|------|---------|---|--------------------|-------------------|--------|----|
| Turbocharger 3<br>Turbine Outlet<br>Temperature | 2083 | 2273    | 1 | 0.03125 C<br>/ bit | -273 to 1735<br>C | -273 C | 16 |
| Turbocharger 4<br>Turbine Inlet<br>Temperature  | 2084 | 2274    | 1 | 0.03125 C<br>/ bit | -273 to 1735<br>C | -273 C | 16 |
| Turbocharger 4<br>Turbine Outlet<br>Temperature | 2085 | 2275    | 1 | 0.03125 C<br>/ bit | -273 to 1735<br>C | -273 C | 16 |
| Exhaust<br>Temperature<br>from Data Link        | 2086 | 2276    | 1 | 0.03125 C<br>/ bit | -273 to 1735<br>C | -273 C | 16 |
| Accessory Data<br>Link Fault                    | N/A  | 2277,00 | 1 | 1 / bit            | 0 to1             | 0      | 1  |
| Air Damper<br>Closed                            | N/A  | 2277,01 | 1 | 1 / bit            | 0 to1             | 0      | 1  |
| Battery Charger<br>Failure                      | N/A  | 2277,02 | 1 | 1 / bit            | 0 to1             | 0      | 1  |
| Communication<br>Fault                          | N/A  | 2277,03 | 1 | 1 / bit            | 0 to1             | 0      | 1  |
| Custom Event 1<br>High Shutdown                 | N/A  | 2277,04 | 1 | 1 / bit            | 0 to1             | 0      | 1  |
| Custom Event 1<br>High Warning                  | N/A  | 2277,05 | 1 | 1 / bit            | 0 to1             | 0      | 1  |
| Custom Event 1<br>Low Shutdown                  | N/A  | 2277,06 | 1 | 1 / bit            | 0 to1             | 0      | 1  |
| Custom Event 1<br>Low Warning                   | N/A  | 2277,07 | 1 | 1 / bit            | 0 to1             | 0      | 1  |
| Custom Event 2<br>High Shutdown                 | N/A  | 2277,08 | 1 | 1 / bit            | 0 to1             | 0      | 1  |
| Custom Event 2<br>High Warning                  | N/A  | 2277,09 | 1 | 1 / bit            | 0 to1             | 0      | 1  |
| Custom Event 2<br>Low Shutdown                  | N/A  | 2277,10 | 1 | 1 / bit            | 0 to1             | 0      | 1  |
| Custom Event 2<br>Low Warning                   | N/A  | 2277,11 | 1 | 1 / bit            | 0 to1             | 0      | 1  |
| Custom Event 3<br>High Shutdown                 | N/A  | 2277,12 | 1 | 1 / bit            | 0 to1             | 0      | 1  |
| Custom Event 3<br>High Warning                  | N/A  | 2277,13 | 1 | 1 / bit            | 0 to1             | 0      | 1  |
| Custom Event 3<br>Low Shutdown                  | N/A  | 2277,14 | 1 | 1 / bit            | 0 to1             | 0      | 1  |

| Custom Event 3<br>Low Warning   | N/A | 2277,15 | 1 | 1 / bit | 0 to1 | 0 | 1 |
|---------------------------------|-----|---------|---|---------|-------|---|---|
| Custom Event 4<br>High Shutdown | N/A | 2278,00 | 1 | 1 / bit | 0 to1 | 0 | 1 |
| Custom Event 4<br>High Warning  | N/A | 2278,01 | 1 | 1 / bit | 0 to1 | 0 | 1 |
| Custom Event 4<br>Low Shutdown  | N/A | 2278,02 | 1 | 1 / bit | 0 to1 | 0 | 1 |
| Custom Event 4<br>Low Warning   | N/A | 2278,03 | 1 | 1 / bit | 0 to1 | 0 | 1 |
| Custom Event 5<br>High Shutdown | N/A | 2278,04 | 1 | 1 / bit | 0 to1 | 0 | 1 |
| Custom Event 5<br>High Warning  | N/A | 2278,05 | 1 | 1 / bit | 0 to1 | 0 | 1 |
| Custom Event 5<br>Low Shutdown  | N/A | 2278,06 | 1 | 1 / bit | 0 to1 | 0 | 1 |
| Custom Event 5<br>Low Warning   | N/A | 2278,07 | 1 | 1 / bit | 0 to1 | 0 | 1 |
| Custom Event 6<br>High Shutdown | N/A | 2278,08 | 1 | 1 / bit | 0 to1 | 0 | 1 |
| Custom Event 6<br>High Warning  | N/A | 2278,09 | 1 | 1 / bit | 0 to1 | 0 | 1 |
| Custom Event 6<br>Low Shutdown  | N/A | 2278,10 | 1 | 1 / bit | 0 to1 | 0 | 1 |
| Custom Event 6<br>Low Warning   | N/A | 2278,11 | 1 | 1 / bit | 0 to1 | 0 | 1 |
| Custom Event 7<br>High Shutdown | N/A | 2278,12 | 1 | 1 / bit | 0 to1 | 0 | 1 |
| Custom Event 7<br>High Warning  | N/A | 2278,13 | 1 | 1 / bit | 0 to1 | 0 | 1 |
| Custom Event 7<br>Low Shutdown  | N/A | 2278,14 | 1 | 1 / bit | 0 to1 | 0 | 1 |
| Custom Event 7<br>Low Warning   | N/A | 2278,15 | 1 | 1 / bit | 0 to1 | 0 | 1 |
| Custom Event 8<br>High Shutdown | N/A | 2279,00 | 1 | 1 / bit | 0 to1 | 0 | 1 |
| Custom Event 8<br>High Warning  | N/A | 2279,01 | 1 | 1 / bit | 0 to1 | 0 | 1 |
| Custom Event 8<br>Low Shutdown  | N/A | 2279,02 | 1 | 1 / bit | 0 to1 | 0 | 1 |
| Custom Event 8<br>Low Warning   | N/A | 2279,03 | 1 | 1 / bit | 0 to1 | 0 | 1 |
| Custom Event 9<br>High Shutdown | N/A | 2279,04 | 1 | 1 / bit | 0 to1 | 0 | 1 |

| Custom Event 9<br>High Warning      | N/A | 2279,05 | 1 | 1 / bit | 0 to1 | 0 | 1 |
|-------------------------------------|-----|---------|---|---------|-------|---|---|
| Custom Event 9<br>Low Shutdown      | N/A | 2279,06 | 1 | 1 / bit | 0 to1 | 0 | 1 |
| Custom Event 9<br>Low Warning       | N/A | 2279,07 | 1 | 1 / bit | 0 to1 | 0 | 1 |
| Custom Event<br>10 High<br>Shutdown | N/A | 2279,08 | 1 | 1 / bit | 0 to1 | 0 | 1 |
| Custom Event<br>10 High<br>Warning  | N/A | 2279,09 | 1 | 1 / bit | 0 to1 | 0 | 1 |
| Custom Event<br>10 Low<br>Shutdown  | N/A | 2279,10 | 1 | 1 / bit | 0 to1 | 0 | 1 |
| Custom Event<br>10 Low<br>Warning   | N/A | 2279,11 | 1 | 1 / bit | 0 to1 | 0 | 1 |
| Custom Event<br>11 High<br>Shutdown | N/A | 2279,12 | 1 | 1 / bit | 0 to1 | 0 | 1 |
| Custom Event<br>11 High<br>Warning  | N/A | 2279,13 | 1 | 1 / bit | 0 to1 | 0 | 1 |
| Custom Event<br>11 Low<br>Shutdown  | N/A | 2279,14 | 1 | 1 / bit | 0 to1 | 0 | 1 |
| Custom Event<br>11 Low<br>Warning   | N/A | 2279,15 | 1 | 1 / bit | 0 to1 | 0 | 1 |
| Custom Event<br>12 High<br>Shutdown | N/A | 2280,00 | 1 | 1 / bit | 0 to1 | 0 | 1 |
| Custom Event<br>12 High<br>Warning  | N/A | 2280,01 | 1 | 1 / bit | 0 to1 | 0 | 1 |
| Custom Event<br>12 Low<br>Shutdown  | N/A | 2280,02 | 1 | 1 / bit | 0 to1 | 0 | 1 |
| Custom Event<br>12 Low<br>Warning   | N/A | 2280,03 | 1 | 1 / bit | 0 to1 | 0 | 1 |
| Earth Fault                         | N/A | 2280,04 | 1 | 1 / bit | 0 to1 | 0 | 1 |
| Earth Leakage                       | N/A | 2280,05 | 1 | 1 / bit | 0 to1 | 0 | 1 |
| Emergency<br>Stop Shutdown          | N/A | 2280,06 | 1 | 1 / bit | 0 to1 | 0 | 1 |

| Engine<br>Controller Not<br>Responding      | N/A | 2280,07 | 1 | 1 / bit | 0 to1 | 0 | 1 |
|---------------------------------------------|-----|---------|---|---------|-------|---|---|
| Engine Failure<br>To Start<br>Shutdown      | N/A | 2280,08 | 1 | 1 / bit | 0 to1 | 0 | 1 |
| Engine In<br>Coolantdown                    | N/A | 2280,09 | 1 | 1 / bit | 0 to1 | 0 | 1 |
| Engine Over<br>Speed<br>Shutdown            | N/A | 2280,10 | 1 | 1 / bit | 0 to1 | 0 | 1 |
| Engine Under<br>Speed<br>Shutdown           | N/A | 2280,11 | 1 | 1 / bit | 0 to1 | 0 | 1 |
| Engine Under<br>Speed Warning               | N/A | 2280,12 | 1 | 1 / bit | 0 to1 | 0 | 1 |
| Eps Supplying<br>Load                       | N/A | 2280,13 | 1 | 1 / bit | 0 to1 | 0 | 1 |
| Ext Tank High<br>Fuel Level<br>Shutdown     | N/A | 2280,14 | 1 | 1 / bit | 0 to1 | 0 | 1 |
| Ext Tank High<br>Fuel Level<br>Warning      | N/A | 2280,15 | 1 | 1 / bit | 0 to1 | 0 | 1 |
| Ext Tank Low<br>Fuel Level<br>Shutdown      | N/A | 2281,00 | 1 | 1 / bit | 0 to1 | 0 | 1 |
| Ext Tank Low<br>Fuel Level<br>Warning       | N/A | 2281,01 | 1 | 1 / bit | 0 to1 | 0 | 1 |
| Fuel Tank Leak                              | N/A | 2281,02 | 1 | 1 / bit | 0 to1 | 0 | 1 |
| Generator<br>Control Not In<br>Auto Warning | N/A | 2281,03 | 1 | 1 / bit | 0 to1 | 0 | 1 |
| Generator Over<br>Current<br>Shutdown       | N/A | 2281,04 | 1 | 1 / bit | 0 to1 | 0 | 1 |
| Generator Over<br>Current<br>Warning        | N/A | 2281,05 | 1 | 1 / bit | 0 to1 | 0 | 1 |
| Generator Over<br>Frequency<br>Shutdown     | N/A | 2281,06 | 1 | 1 / bit | 0 to1 | 0 | 1 |
| Generator Over<br>Frequency<br>Warning      | N/A | 2281,07 | 1 | 1 / bit | 0 to1 | 0 | 1 |

| Generator Over<br>Voltage<br>Shutdown                   | N/A | 2281,08 | 1 | 1 / bit | 0 to1 | 0 | 1 |
|---------------------------------------------------------|-----|---------|---|---------|-------|---|---|
| Generator Over<br>Voltage<br>Warning                    | N/A | 2281,09 | 1 | 1 / bit | 0 to1 | 0 | 1 |
| Generator<br>Reverse Power<br>Shutdown                  | N/A | 2281,10 | 1 | 1 / bit | 0 to1 | 0 | 1 |
| Generator<br>Reverse Power<br>Warning                   | N/A | 2281,11 | 1 | 1 / bit | 0 to1 | 0 | 1 |
| Generator<br>Under<br>Frequency<br>Shutdown             | N/A | 2281,12 | 1 | 1 / bit | 0 to1 | 0 | 1 |
| Generator<br>Under<br>Frequency<br>Warning              | N/A | 2281,13 | 1 | 1 / bit | 0 to1 | 0 | 1 |
| Generator<br>Under Voltage<br>Shutdown                  | N/A | 2281,14 | 1 | 1 / bit | 0 to1 | 0 | 1 |
| Generator<br>Under Voltage<br>Warning                   | N/A | 2281,15 | 1 | 1 / bit | 0 to1 | 0 | 1 |
| Generatorerator<br>Breaker Closed                       | N/A | 2282,00 | 1 | 1 / bit | 0 to1 | 0 | 1 |
| Generatorerator<br>Breaker Open                         | N/A | 2282,01 | 1 | 1 / bit | 0 to1 | 0 | 1 |
| Generatorerator<br>High Power<br>Warning                | N/A | 2282,02 | 1 | 1 / bit | 0 to1 | 0 | 1 |
| High Air Filter<br>Differential<br>Pressure<br>Shutdown | N/A | 2282,03 | 1 | 1 / bit | 0 to1 | 0 | 1 |
| High Air Filter<br>Differential<br>Pressure<br>Warning  | N/A | 2282,04 | 1 | 1 / bit | 0 to1 | 0 | 1 |
| High Ambient<br>Air<br>Temperature<br>Shutdown          | N/A | 2282,05 | 1 | 1 / bit | 0 to1 | 0 | 1 |

| High Ambient<br>Air<br>Temperature<br>Warning            | N/A | 2282,06 | 1 | 1 / bit | 0 to1 | 0 | 1 |
|----------------------------------------------------------|-----|---------|---|---------|-------|---|---|
| High Battery<br>Voltage<br>Shutdown                      | N/A | 2282,07 | 1 | 1 / bit | 0 to1 | 0 | 1 |
| High Battery<br>Voltage<br>Warning                       | N/A | 2282,08 | 1 | 1 / bit | 0 to1 | 0 | 1 |
| High Engine<br>Coolant Level<br>Shutdown                 | N/A | 2282,09 | 1 | 1 / bit | 0 to1 | 0 | 1 |
| High Engine<br>Coolant Level<br>Warning                  | N/A | 2282,10 | 1 | 1 / bit | 0 to1 | 0 | 1 |
| High Engine<br>Coolant<br>Temperature<br>Shutdown        | N/A | 2282,11 | 1 | 1 / bit | 0 to1 | 0 | 1 |
| High Engine<br>Coolant<br>Temperature<br>Warning         | N/A | 2282,12 | 1 | 1 / bit | 0 to1 | 0 | 1 |
| High Engine Oil<br>Level Shutdown                        | N/A | 2282,13 | 1 | 1 / bit | 0 to1 | 0 | 1 |
| High Engine Oil<br>Level Warning                         | N/A | 2282,14 | 1 | 1 / bit | 0 to1 | 0 | 1 |
| High Engine Oil<br>Temperature<br>Shutdown               | N/A | 2282,15 | 1 | 1 / bit | 0 to1 | 0 | 1 |
| High Engine Oil<br>Temperature<br>Warning                | N/A | 2283,00 | 1 | 1 / bit | 0 to1 | 0 | 1 |
| High Exhaust<br>Temperature<br>Shutdown                  | N/A | 2283,01 | 1 | 1 / bit | 0 to1 | 0 | 1 |
| High Exhaust<br>Temperature<br>Warning                   | N/A | 2283,02 | 1 | 1 / bit | 0 to1 | 0 | 1 |
| High Fuel Filter<br>Differential<br>Pressure<br>Shutdown | N/A | 2283,03 | 1 | 1 / bit | 0 to1 | 0 | 1 |

| High Fuel Filter<br>Differential<br>Pressure<br>Warning   | N/A | 2283,04 | 1 | 1 / bit | 0 to1 | 0 | 1 |
|-----------------------------------------------------------|-----|---------|---|---------|-------|---|---|
| High Fuel Level<br>Shutdown                               | N/A | 2283,05 | 1 | 1 / bit | 0 to1 | 0 | 1 |
| High Fuel Level<br>Warning                                | N/A | 2283,06 | 1 | 1 / bit | 0 to1 | 0 | 1 |
| High Gas<br>Pressuresure<br>Shutdown                      | N/A | 2283,07 | 1 | 1 / bit | 0 to1 | 0 | 1 |
| High Gas<br>Pressuresure<br>Warning                       | N/A | 2283,08 | 1 | 1 / bit | 0 to1 | 0 | 1 |
| High Generator<br>Rear Bearing<br>Temperature<br>Shutdown | N/A | 2283,09 | 1 | 1 / bit | 0 to1 | 0 | 1 |
| High Generator<br>Rear Bearing<br>Temperature<br>Warning  | N/A | 2283,10 | 1 | 1 / bit | 0 to1 | 0 | 1 |
| High Generator<br>Winding 1<br>Temperature<br>Shutdown    | N/A | 2283,11 | 1 | 1 / bit | 0 to1 | 0 | 1 |
| High Generator<br>Winding 1<br>Temperature<br>Warning     | N/A | 2283,12 | 1 | 1 / bit | 0 to1 | 0 | 1 |
| High Generator<br>Winding 2<br>Temperature<br>Shutdown    | N/A | 2283,13 | 1 | 1 / bit | 0 to1 | 0 | 1 |
| High Generator<br>Winding 2<br>Temperature<br>Warning     | N/A | 2283,14 | 1 | 1 / bit | 0 to1 | 0 | 1 |
| High Generator<br>Winding 3<br>Temperature<br>Shutdown    | N/A | 2283,15 | 1 | 1 / bit | 0 to1 | 0 | 1 |
| High Generator<br>Winding 3<br>Temperature<br>Warning     | N/A | 2284,00 | 1 | 1 / bit | 0 to1 | 0 | 1 |

| High Left<br>Exhaust<br>Temperature<br>Shutdown         | N/A | 2284,01 | 1 | 1 / bit | 0 to1 | 0 | 1 |
|---------------------------------------------------------|-----|---------|---|---------|-------|---|---|
| High Left<br>Exhaust<br>Temperature<br>Warning          | N/A | 2284,02 | 1 | 1 / bit | 0 to1 | 0 | 1 |
| High Oil Filter<br>Differential<br>Pressure<br>Shutdown | N/A | 2284,03 | 1 | 1 / bit | 0 to1 | 0 | 1 |
| High Oil Filter<br>Differential<br>Pressure<br>Warning  | N/A | 2284,04 | 1 | 1 / bit | 0 to1 | 0 | 1 |
| High Right<br>Exhaust<br>Temperature<br>Shutdown        | N/A | 2284,05 | 1 | 1 / bit | 0 to1 | 0 | 1 |
| High Right<br>Exhaust<br>Temperature<br>Warning         | N/A | 2284,06 | 1 | 1 / bit | 0 to1 | 0 | 1 |
| High Starting<br>Air Pressure<br>Shutdown               | N/A | 2284,07 | 1 | 1 / bit | 0 to1 | 0 | 1 |
| High Starting<br>Air Pressure<br>Warning                | N/A | 2284,08 | 1 | 1 / bit | 0 to1 | 0 | 1 |
| Low Air Filter<br>Differential<br>Pressure<br>Shutdown  | N/A | 2284,09 | 1 | 1 / bit | 0 to1 | 0 | 1 |
| Low Air Filter<br>Differential<br>Pressure<br>Warning   | N/A | 2284,10 | 1 | 1 / bit | 0 to1 | 0 | 1 |
| Low Ambient<br>Air<br>Temperature<br>Shutdown           | N/A | 2284,11 | 1 | 1 / bit | 0 to1 | 0 | 1 |
| Low Ambient<br>Air<br>Temperature<br>Warning            | N/A | 2284,12 | 1 | 1 / bit | 0 to1 | 0 | 1 |

| Low Batt<br>Cranking<br>Voltage<br>Warning              | N/A | 2284,13 | 1 | 1 / bit | 0 to1 | 0 | 1 |
|---------------------------------------------------------|-----|---------|---|---------|-------|---|---|
| Low Battery<br>Charging Sys<br>Volt Warning             | N/A | 2284,14 | 1 | 1 / bit | 0 to1 | 0 | 1 |
| Low Battery<br>Voltage<br>Warning                       | N/A | 2284,15 | 1 | 1 / bit | 0 to1 | 0 | 1 |
| Low Coolant<br>Temperature<br>Warning                   | N/A | 2285,00 | 1 | 1 / bit | 0 to1 | 0 | 1 |
| Low Engine<br>Coolant Level<br>Shutdown                 | N/A | 2285,01 | 1 | 1 / bit | 0 to1 | 0 | 1 |
| Low Engine<br>Coolant Level<br>Warning                  | N/A | 2285,02 | 1 | 1 / bit | 0 to1 | 0 | 1 |
| Low Engine Oil<br>Level Shutdown                        | N/A | 2285,03 | 1 | 1 / bit | 0 to1 | 0 | 1 |
| Low Engine Oil<br>Level Warning                         | N/A | 2285,04 | 1 | 1 / bit | 0 to1 | 0 | 1 |
| Low Engine Oil<br>Pressures<br>Shutdown                 | N/A | 2285,05 | 1 | 1 / bit | 0 to1 | 0 | 1 |
| Low Engine Oil<br>Pressures<br>Warning                  | N/A | 2285,06 | 1 | 1 / bit | 0 to1 | 0 | 1 |
| Low Engine Oil<br>Temperature<br>Shutdown               | N/A | 2285,07 | 1 | 1 / bit | 0 to1 | 0 | 1 |
| Low Engine Oil<br>Temperature<br>Warning                | N/A | 2285,08 | 1 | 1 / bit | 0 to1 | 0 | 1 |
| Low Exhaust<br>Temperature<br>Shutdown                  | N/A | 2285,09 | 1 | 1 / bit | 0 to1 | 0 | 1 |
| Low Exhaust<br>Temperature<br>Warning                   | N/A | 2285,10 | 1 | 1 / bit | 0 to1 | 0 | 1 |
| Low Fuel Filter<br>Differential<br>Pressure<br>Shutdown | N/A | 2285,11 | 1 | 1 / bit | 0 to1 | 0 | 1 |

| Low Fuel Filter<br>Differential<br>Pressure<br>Warning   | N/A | 2285,12 | 1 | 1 / bit | 0 to1 | 0 | 1 |
|----------------------------------------------------------|-----|---------|---|---------|-------|---|---|
| Low Fuel Level<br>Shutdown                               | N/A | 2285,13 | 1 | 1 / bit | 0 to1 | 0 | 1 |
| Low Fuel Level<br>Warning                                | N/A | 2285,14 | 1 | 1 / bit | 0 to1 | 0 | 1 |
| Low Gas<br>Pressuresure<br>Shutdown                      | N/A | 2285,15 | 1 | 1 / bit | 0 to1 | 0 | 1 |
| Low Gas<br>Pressuresure<br>Warning                       | N/A | 2286,00 | 1 | 1 / bit | 0 to1 | 0 | 1 |
| Low Generator<br>Rear Bearing<br>Temperature<br>Shutdown | N/A | 2286,01 | 1 | 1 / bit | 0 to1 | 0 | 1 |
| Low Generator<br>Rear Bearing<br>Temperature<br>Warning  | N/A | 2286,02 | 1 | 1 / bit | 0 to1 | 0 | 1 |
| Low Left<br>Exhaust<br>Temperature<br>Shutdown           | N/A | 2286,03 | 1 | 1 / bit | 0 to1 | 0 | 1 |
| Low Left<br>Exhaust<br>Temperature<br>Warning            | N/A | 2286,04 | 1 | 1 / bit | 0 to1 | 0 | 1 |
| Low Oil Filter<br>Differential<br>Pressure<br>Shutdown   | N/A | 2286,05 | 1 | 1 / bit | 0 to1 | 0 | 1 |
| Low Oil Filter<br>Differential<br>Pressure<br>Warning    | N/A | 2286,06 | 1 | 1 / bit | 0 to1 | 0 | 1 |
| Low Right<br>Exhaust<br>Temperature<br>Shutdown          | N/A | 2286,07 | 1 | 1 / bit | 0 to1 | 0 | 1 |
| Low Right<br>Exhaust<br>Temperature<br>Warning           | N/A | 2286,08 | 1 | 1 / bit | 0 to1 | 0 | 1 |

| Low Starting Air<br>Pressure<br>Shutdown      | N/A | 2286,09 | 1 | 1 / bit | 0 to1 | 0 | 1 |
|-----------------------------------------------|-----|---------|---|---------|-------|---|---|
| Low Starting Air<br>Pressure<br>Warning       | N/A | 2286,10 | 1 | 1 / bit | 0 to1 | 0 | 1 |
| Primary Data<br>Link Fault                    | N/A | 2286,11 | 1 | 1 / bit | 0 to1 | 0 | 1 |
| Service<br>Maintenance<br>Interval<br>Warning | N/A | 2286,12 | 1 | 1 / bit | 0 to1 | 0 | 1 |
| Utility Breaker<br>Closed                     | N/A | 2286,13 | 1 | 1 / bit | 0 to1 | 0 | 1 |
| Utility Breaker<br>Open                       | N/A | 2286,14 | 1 | 1 / bit | 0 to1 | 0 | 1 |
| WatchDog                                      | N/A | 2286,15 | 1 | 1 / bit | 0 to1 | 0 | 1 |

| Write Values                         |     |      |   |         |                                                        |   |    |
|--------------------------------------|-----|------|---|---------|--------------------------------------------------------|---|----|
| Real Time<br>Clock<br>(Seconde/00)   | N/A | 2287 | 1 | 1 / bit | 0000 to 6000                                           | 0 | 16 |
| Real Time<br>Clock<br>(Heure/Minute) | N/A | 2288 | 1 | 1 / bit | 0000 to 2359                                           | 0 | 16 |
| Real Time<br>Clock<br>(Month/Day)    | N/A | 2289 | 1 | 1 / bit | 0101 to 1231                                           | 0 | 16 |
| Real Time<br>Clock (Year/00)         | N/A | 2290 | 1 | 1 / bit | 0000 to 3500                                           | 0 | 16 |
| Update Time<br>Externe               | N/A | 2291 | 1 | 1 / bit | Write 1 for<br>update Real<br>Time Clock<br>into EMRP4 | 0 | 1  |

## 9. Update the EMRP4

To update the EMRP4 software:

- Unplug the power of the screen.
- Insert the USB key into the USB drive located on the right hand side of the touch screen.
- Connect the power supply.
- When the EMRP4 restarts, you must choose to install the new program. Press OK
- Subsequently, the screen restarts and a password is then required.
- Enter the password located behind your EMRP4.
- When the EMRP4 is operational again, remove the USB key.
- The update is then completed.

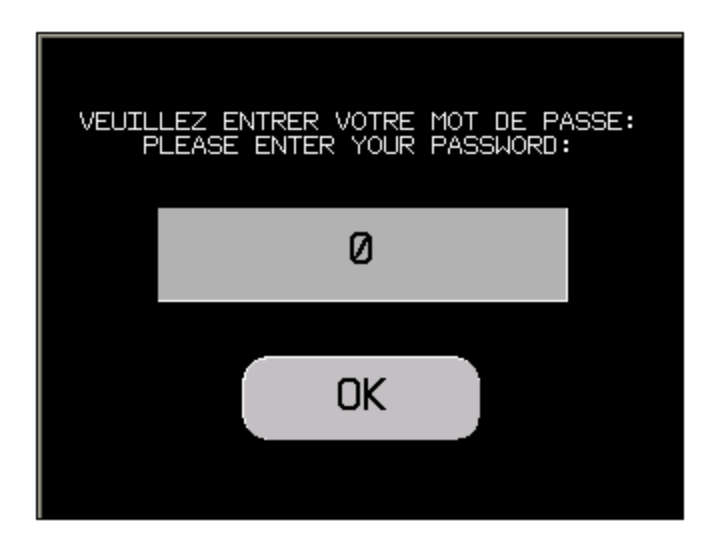

## **10. Features**

### ENVIRONMENT

- Conformity to standards : EN 611 31-2, IEC 610-6-2, FCC (Class A), UL 508, UL 1604, CSA C22-2 n°14
- Product certification : cULus, CSA, Classe 1 Div 2 T4A ou T5 (UL and CSA), C-Tick, ATEX Zone 2/22
- **Temperature :** Operation: 0...50 °C, Storage : 20...+ 60 °C
- **Relative humidity :** 0...90 % (non-condensing)
- **Degree of protection :** Front panel IP 65 conforming to IEC 60529, Nema 4X, Rear panel IP 20 conforming to IEC 60529
- Shock resistance : Conforming to IEC 60068-2-27; semi-sinusoidal pulse 11 ms, 15 gn on the 3 axes
- Vibration : Conforming to IEC 60068-2-6; 5...9 Hz at 3.5 mm; 9...150 Hz at 1 g
- **E.S.D.** : Conforming to IEC 61000-4-2, level 3
- Electromagnetic interference : Conforming to IEC 61000-4-3, 10 V/m
- Electrical interference : Conforming to IEC 61000-4-4, level 3

### MECHANICAL CHARACTERISTICS

- **Mounting and fixing :** Mounting on 1.6...5 mm thick panel, Flush mounted, fixed by 4 screw clamps (included) or 2 spring clips (to be ordered separately)
- Material : Polycarbonate/polyethylene terephthalate alloy Aluminium (front)

### ELECTRICAL CHARACTERISTICS

- **Power supply :** Voltage : 24 VDC, Limits :19...28,8 VDC, Voltage break:  $\leq$  5 ms
- Inrush current :  $\leq 30$  A
- **Consumption :** 26 W

## FUNCTIONAL CHARACTERISTICS

#### Screen :

LCD Colour TFT, 65 536 colours (16 384 if flashing) Definition : 320 x 240 pixels (QVGA) Size (width x height in mm) : 5,7" (11 5,2 x 86,4) Touch-sensitive area : Analog, resolution 1024 x 1024 Brightness Adjustments: 8 levels via touch panel

- Signalling : 1 LED: green for normal operation, orange if backlighting faulty
- Connections : Power supply : Removable screw terminal block 3 terminals
- Communication Protocol: Model : EMRP4.X855TT Modbus TCP Master/Modbus TCP Slave

## 11. Models Available

- EMRP4.2855TT EMCP4.2® controller communication via Modbus TCP/IP Master, Modbus TCP/IP Slave
- EMRP4.2855TR EMCP4.2® controller communication via Modbus TCP/IP Master, Modbus RTU Slave

## 12. References

#### For more information, refer to the manual:

- Caterpillar: Application and Installation Guide EMCP4.2 Generator set control
- Schneider Electric : Magelis HMI STU 655/855 User Manual EIO0000000614